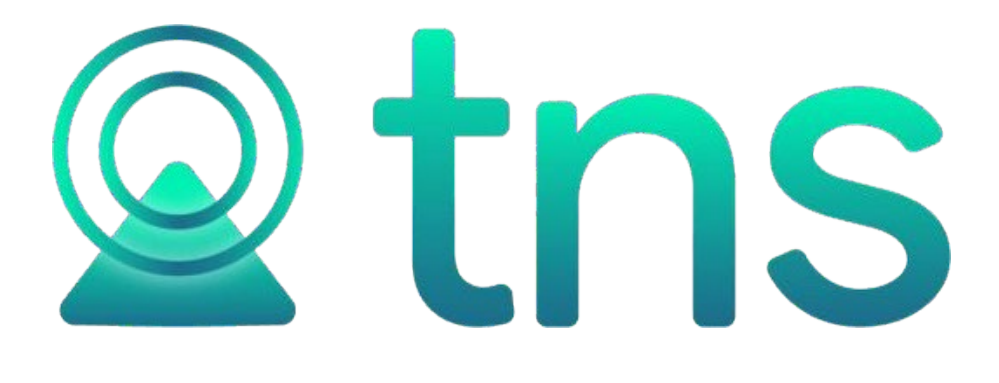

# MANUAL PORTAL TNS SECTOR PUBLICO MÓDULO NÓMINA

# Contenido

| DESCRIPCIÓN DEL MODULO            | 4                             |
|-----------------------------------|-------------------------------|
| TABLAS                            | 4                             |
| TERCEROS                          | 4                             |
| CARGOS                            | 5                             |
| ÁREAS ADMINISTRATIVAS             | 6                             |
| TABLAS NÓMINA                     | 6                             |
| CONCEPTOS DE NÓMINA               | 6                             |
| SECCIONES                         | 6                             |
| TIPO DE NOMBRAMIENTO              | 7                             |
| FESTIVOS                          | 7                             |
| BASICO POR CARGO                  | 7                             |
| NÓMINA                            | iError! Marcador no definido. |
| MOVIMIENTOS                       |                               |
| CREAR NÓMINA Y PERIODOS DE NÓMINA | 8                             |
| CREAR CONTRATOS                   | 9                             |
| PARAMETRIZACIÓN DE UN CONTRATO    | 10                            |
| CALCULOS                          | 14                            |
| REPORTES                          | 16                            |
| ACUMULADO POR CONCEPTO            | 16                            |
| CERTIFICADO LABORAL               |                               |
| CERTIFICADO DE RETENCIONES        | 19                            |
| DETALLADO POR DESCUENTOS.         |                               |
| DETALLE DE EMBARGOS               |                               |
| DEVENGADOS ADICIONALES            | 21                            |
| DEVENGADOS Y DESCUENTOS           |                               |
| HOJA DE VIDA                      | 23                            |
| IBC POR CONCEPTOS                 |                               |
| IBC POR ENTIDADES                 |                               |
| INGRESOS Y RETIROS                |                               |
| LISTADO DE NOVEDADES              |                               |
| LISTADO DE PERSONAL               | 27                            |
| NÓMINA POR BANCOS                 |                               |
| PARAFISCALES                      |                               |
| PLANILLA NÓMINA                   |                               |
| PLANILLA PRIMA                    |                               |
| PLANTILLA                         |                               |
| RESOLUCION DE VACACIONES          |                               |
| RESUMEN NÓMINA                    |                               |
|                                   |                               |

| RESUMEN PROVISIONES               | 32 |
|-----------------------------------|----|
| RETENCION POR MES                 | 33 |
| SOLICITUD DE DISPONIBILIDAD       | 33 |
| TIRA DE PAGO                      | 33 |
| INFORMES                          | 34 |
| INFORME 2276                      | 34 |
| INFORME SIA                       | 35 |
| INFORME 2193                      | 35 |
| PERSONAL Y COSTOS                 | 36 |
| HERRAMIENTAS                      | 36 |
| CALCULAR % DE RETENCION PROCESO 2 | 36 |
| DISTRIBUCION CONTABLE             | 36 |
| IMPORTAR NOVEDADES                | 37 |
| MAYORAR SUELDOS                   | 37 |
| TRASMITIR NÓMINA ELECTRÓNICA      | 38 |
| CONFIGURACION                     | 38 |
| CHECK GENERALES                   | 38 |
| CHECK CONTRATOS                   | 38 |
| PARAMETROS EDITABLES              | 39 |
| REPORTES                          | 39 |
| PARAMETROS DE LEY                 | 40 |
| CUENTAS POR CONCEPTO              | 40 |
| PLANTILLAS                        | 41 |

Fecha de Revisión, 18 de mayo de 2023

Registro de Derechos de Autor Libro-Tomo-Partida 13-67-172 de 17-may-2018. Todos los derechos están reservados. Impreso en Cúcuta Colombia.

La información de este documento no puede ser alterada o cambiada sin la autorización escrita de TNS SAS.

Este manual es suministrado exclusivamente con efectos informativos. Toda información contenida en el mismo está sujeta a cambios sin previo aviso. TNS SAS no es responsable de daño alguno, directo o indirecto, resultante del uso de este manual.

## **DESCRIPCIÓN DEL MODULO**

Este módulo maneja todo lo referente a la Hoja de vida del personal de la entidad con los datos de ingreso y detalle de novedades; realiza el cálculo de la nómina, generando las planillas de pago de sueldos, primas, bonificaciones, vacaciones, liquidaciones, así como, otros ingresos y descuentos. También permite el registro de un número de cuenta por funcionario en el caso del pago de nómina en bancos, manejo de la tarifa mínima de Retención en la Fuente para ingresos laborales gravados. Genera la información en archivos planos para los aportes al sistema de protección social y a la Planilla Integrada de Liquidación de Aportes – PILA, de acuerdo con la normatividad vigente. Realiza la integración con los módulos financieros: Presupuesto, Tesorería y Contabilidad. Manejo de retroactivos y reajuste de sueldo. Transmisión de nómina electrónica a la DIAN y envió masivo de tiras de pago.

## TABLAS

Al acceder al menú de tablas principales se despliega las siguientes opciones, para el módulo de nómina se utilizarán las tablas terceros y cargos.

| Т | INSOFI6 -   | 🗧 🗄 Tabla | 15 -      |              |   |              |   |          |         |                  |   |        | ŝ      | i | ţ      | Ŀ      |
|---|-------------|-----------|-----------|--------------|---|--------------|---|----------|---------|------------------|---|--------|--------|---|--------|--------|
|   | Principales |           |           | Presupuesto  | - | impuestos    | • | Almacén  | Activos | Selecturación SP | • | CRM    |        |   | Contra | itos > |
|   | Artículos   |           | Conceptos | Consecutivos |   | Plan Cuentas |   | Terceros | Cargos  | Rubros Egreso    |   | Rubros | ngreso |   | Banco  | 5      |

## **TERCEROS**

Esta tabla permite crear, editar y/o eliminar terceros (empleados o entidades).

Al dar clic en nuevo, se muestra una vista para ingresar la información del tercero (empleado o entidad) de la cual se resalta como principal lo siguiente:

- Código
- Número de identificación
- Tipo de documento
- Email
- Nombre o razón social
- Dirección
- Ciudad
- Teléfono

1234567890 C-CEDULA CIUDADANIA ٩ Código Tipo documento NATURAL 1234567890 Naturaleza iurídica No. Identificación Fec. exped. documento Expedida en CUCUTA 01/01/1990 D. Nombre o Razón Social robertoantonioperez@gmail.com ROBERTO ANTONIO PEREZ PEREZ Email Primer apellido PEREZ Segundo apellido PEREZ Primer nombre ROBERTO Segundo nombre ANTONIO Direccion CALLE 1 1-17 Teléfono 5701122 Barrio CE - CENTRO ۹ q Clasificación ٩ ٩ Ciudad 54001 - Cúcuta Zona Certificación bancaria **b** (1) Nombre tributario ROBERTO ANTONIO PEREZ PEREZ Fecha creación 05/05/2023 Rut **b** (0) Responsabilidades fiscales R-99-PN Q 05/05/2023 Fecha actualización Unión temporal Inactivo

Al realizar la creación del tercero se observan los siguientes tres botones:

| F               |                    | ⇔       |
|-----------------|--------------------|---------|
| Datos generales | Datos Contabilidad | Entidad |

• **Datos generales:** Permite clasificar el tipo de tercero en cliente, proveedor, empleado, contribuyente, entidad, supervisor, entre otros. Para el caso de nómina se debe clasificar en **Empleado** si este lo es, o **Entidad** si hace referencia a una EPS, entidad pensional, entidad de riesgo profesional, entidad de cesantías o caja de compensación.

| Tipo de terceros |  |                  |  |             |  |                      |  |                   |              |  |
|------------------|--|------------------|--|-------------|--|----------------------|--|-------------------|--------------|--|
| Cliente          |  | Proveedor        |  | Empleado    |  | Contribuyente        |  | Entidad           | $\checkmark$ |  |
| Supervisor       |  | Interventor      |  | Aseguradora |  | Usuario Hospitalario |  | Profesional Salud |              |  |
| Contratista      |  | Agente Retenedor |  |             |  |                      |  |                   |              |  |

• **Datos contabilidad:** Permite registrar la información de la cuenta bancaria, tal como: Número de cuenta, Tipo de cuenta (ahorros o corriente) o Entidad bancaria. Información relevante para la correcta generación de los planos de pago de nómina.

| Datos Generar Pago Proveedores           |           |                    |                    |   |
|------------------------------------------|-----------|--------------------|--------------------|---|
| Número Cuenta                            | 123456789 | Tipo Cuenta        | Cuenta de Ahorros  | * |
| Código Ciudad Bco Bogotá                 |           | Código Bancolombia |                    |   |
| Ocultar Digito de Verificación en Planos |           | Entidad Bancaria   | 0004 - BANCOLOMBIA | ٩ |

• Entidad: permite clasificar el tercero en Entidad. al dar clic debe ingresar el tipo y el código de la entidad para el plano PILA.

| Datos Entic        | dad    |   |
|--------------------|--------|---|
| Tipo Entidad       | EPS    | ٩ |
| Código EPS         | EPS041 |   |
| Entidad Financiera |        |   |

# **CARGOS**

Esta tabla permite crear los cargos. Presione la tecla Insert o el botón Nuevo ubicado en la barra inferior y aparecerá la siguiente vista con los espacios para diligenciar la información: Código, Nombre, Descripción del cargo, Nivel de personal y costos, Grado y Número de cargos aprobados.

| Cargos                |                    |   |
|-----------------------|--------------------|---|
| Código                | 020                |   |
| Nombre                | ALCALDE            |   |
| Descripción del cargo | ALCALDE            |   |
| Nivel PyC             | 1.12 - ASISTENCIAL | z |
| Grado                 | 14                 |   |
| Num. Cargos Aprobados | 1                  |   |
|                       |                    | ] |
| Funciones             |                    |   |
|                       |                    |   |

## **ÁREAS ADMINISTRATIVAS**

Esta tabla permite crear las áreas; En el botón Nuevo ubicado en la barra inferior, aparecerá la siguiente vista con los espacios para diligenciar: Código, Descripción.

| Area Administrativa          |    |                             |                |
|------------------------------|----|-----------------------------|----------------|
| Código                       | 01 | Descripción                 | ADMINISTRATIVO |
| Prefijo de comprobante       | ٩  | Tercero asociado al área    | ٩              |
| Cuenta de trans. por recibir | ٩  | Cuenta de trans. por enviar | ٩              |
| Sucursal                     | ٩  |                             |                |

# TABLAS NÓMINA

En la opción Tablas se encuentra un menú de nómina que incluye:

| Conceptos Secciones T.Nombramiento Festivos BasicoxCargo Banco Libranza |
|-------------------------------------------------------------------------|

# **CONCEPTOS DE NÓMINA**

Se encuentran todos los conceptos de nómina, devengados y descuentos, con la opción de crear editar, eliminar y exportar.

| Conceptos de la Nómina |                                |           |              |  |  |  |
|------------------------|--------------------------------|-----------|--------------|--|--|--|
| CODIGO                 | NOMBRE DEL CONCEPTO            | CLASE     | ACTIVO       |  |  |  |
| 1001                   | SUELDO BASICO                  | DEVENGADO | $\checkmark$ |  |  |  |
| 1002                   | SUELDO DESTAJO                 | DEVENGADO | $\checkmark$ |  |  |  |
| 1003                   | CUOTA DE SOSTENIMIENTO SENA    | DEVENGADO | $\checkmark$ |  |  |  |
| 1004                   | SUELDO - SALARIO INTEGRAL      | DEVENGADO | $\checkmark$ |  |  |  |
| 1005                   | SUELDO - PASANTE UNIVERSITARIO | DEVENGADO | $\checkmark$ |  |  |  |

## **SECCIONES**

funciona para clasificar las áreas de la entidad, al ingresar a la tabla tiene la opción de crear nuevas, editar, eliminar y exportar.

| Sectiones |          |                |                      |       |  |  |  |  |  |
|-----------|----------|----------------|----------------------|-------|--|--|--|--|--|
|           | CODIGO - | SECCIONES      | ÁREA                 | BANCO |  |  |  |  |  |
| 03        |          | general        | GENERAL              |       |  |  |  |  |  |
| 01        |          | administrativa | FONDO LOCAL DE SALUD |       |  |  |  |  |  |
| 00        |          | GENERAL        | GENERAL              |       |  |  |  |  |  |

## TIPO DE NOMBRAMIENTO

Permite crear y observar aquí los diferentes tipos de nombramientos de funcionarios.

| Tipo Nombramiento |             |  |  |  |  |
|-------------------|-------------|--|--|--|--|
| CODIGO            | DESCRIPCION |  |  |  |  |
| 0                 | OFICIAL     |  |  |  |  |
| р                 | PUBLICO     |  |  |  |  |

# **FESTIVOS**

Esta tabla es informativa, contiene todos los festivos del año.

| Festivos   |       |                 |             |
|------------|-------|-----------------|-------------|
|            | FECHA | <u>ـ</u>        | DESCRIPCIÓN |
| 01/01/2022 |       | Año Nuevo       |             |
| 01/01/2023 |       | Año Nuevo       |             |
| 01/04/2021 |       | Jueves Santo    |             |
| 01/05/2022 |       | Día del Trabajo |             |
| 01/05/2023 |       | Día del Trabajo |             |

# **BASICO POR CARGO**

Esta opción permite clasificar los cargos de acuerdo con un salario básico.

| Básicos por Cargos |                  |           |            |  |  |  |  |  |  |
|--------------------|------------------|-----------|------------|--|--|--|--|--|--|
| CODIGO DEL CARGO   | NOMBRE DEL CARGO | BASICO    | ASIGNACION |  |  |  |  |  |  |
| 01                 | INGENIERO        | 200000.0  | 0.0        |  |  |  |  |  |  |
| 02                 | CONTADOR         | 3500000.0 | 0.0        |  |  |  |  |  |  |

# NÓMINA

En el módulo de nómina se encuentran las herramientas necesarias para registrar y calcular los diferentes conceptos laborales y no laborales de acuerdo con la norma, así mismo generar archivos planos para la realización de pagos correspondientes a sueldos con las diferentes entidades bancarias, realizar envió de nómina electrónica a la DIAN, planos de seguridad social PILA, entre otros.

En la barra menú principal, Permite seleccionar la acción a realizar:

| 9070022280 - X Mérrico -                                 |  |  |  |  |  |  |  |  |  |  |
|----------------------------------------------------------|--|--|--|--|--|--|--|--|--|--|
| 8070023380 ▼ → 82 Nómina ▼                               |  |  |  |  |  |  |  |  |  |  |
|                                                          |  |  |  |  |  |  |  |  |  |  |
| 회 🕴 🛟 👘 👘 🖓 💥 🖓 🤹                                        |  |  |  |  |  |  |  |  |  |  |
| Movimientos Reportes Informes Herramientas Configuración |  |  |  |  |  |  |  |  |  |  |

- Movimientos
- Reportes
- Informes
- Herramientas
- Configuración

#### MOVIMIENTOS

se despliega un menú secundario donde se encuentran las siguientes opciones:

- Nómina
- Contratos
- Cálculos
- novedad

#### **CREAR NÓMINA Y PERIODOS DE NÓMINA**

Esta opción permite crear nóminas, periodos ordinarios y periodos adicionales. En la parte inferior se encuentran las opciones de nuevo, eliminar y periodos:

• **Nuevo**: crea la nómina asignando un código, nombre de la empresa, periodicidad (mensual o quincenal), mes y año iniciales (primer periodo a liquidar).

| Crear Nómina        |                                      |   |
|---------------------|--------------------------------------|---|
| Código              | 01                                   | ] |
| Nombre de la Nómina | NOMINA DE LA ALCALDIA PLANTA CENTRAL |   |
| Periocidad          | MENSUAL                              | • |
| Mes Inicial         | ENERO -                              |   |
| Año Inicial         | 2023                                 |   |
| Activa              |                                      |   |

- Eliminar: Esta opción permite eliminar las nóminas.
- Periodos: Permite crear periodos ordinarios y adicionales de la nómina seleccionada. Presione la tecla Insert o el botón Nuevo y aparecerá la siguiente vista con los espacios para diligenciar la información.

- Tipo de periodo: periodo ordinario, periodo prima, o periodo cesantías.
- Periodicidad de nómina: mensual o quincenal.
- Número de pago: Cuando es mensual 1/1 y quincenal 1/2 o 2/2
- Fecha inicial de periodo.
- Fecha final de periodo.

Crear Nuevo Período de Nómina

| Datos del Período         |                     | Opciones                           |         |              |
|---------------------------|---------------------|------------------------------------|---------|--------------|
| Tipo de Período           | PERIODO ORDINARIO * | Copiar los Conceptos de Nómina     |         | $\checkmark$ |
| Periocidad de Nómina      | MENSUAL             | Copiar los Parámetros Generales    |         | $\checkmark$ |
| Número de Pago            | 1/1                 | Copiar los Parámetros de Contratos |         | $\checkmark$ |
| Fecha Inicial del Período | 01/04/2023          |                                    |         |              |
| Fecha Final del Período   | 30/04/2023          |                                    |         |              |
|                           |                     |                                    |         |              |
|                           |                     |                                    | Guardar | Cancelar     |

## CREAR CONTRATOS

En esta opción se encuentran todos los contratos del personal, y accede a crear, editar, eliminar, importar, hoja de vida, periodo y maestro.

| Contratos de Personal Período Actual |            |                               |         |            |  |  |  |  |  |
|--------------------------------------|------------|-------------------------------|---------|------------|--|--|--|--|--|
| CODIGO                               | NIT        | TERCERO                       | CARGO   | INGRESO    |  |  |  |  |  |
| 010                                  | 1234567890 | ROBERTO ANTONIO PEREZ PEREZ   | GENERAL | 01/01/2023 |  |  |  |  |  |
| 101                                  | 1026262574 | BAUTISTA ACEVEDO NAIFFI       | GENERAL | 01/01/2023 |  |  |  |  |  |
| 1094280454                           | 1111111166 | TERCERO DE VALIDACION SAS     | GENERAL | 01/05/2022 |  |  |  |  |  |
| 123456789                            | 1111111166 | TERCERO DE VALIDACION SAS     | GENERAL | 05/01/2023 |  |  |  |  |  |
| 37277983                             | 37277983   | BENITEZ LUGO JACLYN MONSERRAT | GENERAL | 01/01/2000 |  |  |  |  |  |
|                                      |            |                               |         |            |  |  |  |  |  |

| Nuevo Editar Eliminar Refrescar   Importar Hoja de Vida Periodo Maestro |
|-------------------------------------------------------------------------|
|-------------------------------------------------------------------------|

Al dar clic en nuevo permite crear un contrato donde se asigna la siguiente información:

- Código del contrato.
- **Trabajador:** realizar la búsqueda al dar clic en la lupa del tercero al que corresponde el contrato de trabajo.
- Tipo de documento: Estos campos son importados de la información del tercero.
- **No. Identificación:** Estos campos son importados de la información del tercero.
- E-mail principal: Estos campos son importados de la información del tercero.
- Teléfono: Estos campos son importados de la información del tercero.
- Dirección: Estos campos son importados de la información del tercero.
- Otros campos como: Área administrativa, Sección, Centro de costos, Escolaridad, Cargo, Fecha de ingreso.

# PARAMETRIZACIÓN DE UN CONTRATO

Se da clic en el contrato creado, donde se accede a realizar la configuración del contrato, la seguridad social, vacaciones, crear novedades individuales, parámetros para aplicar retención, configurar contabilización, calcular nómina individual del periodo y otros parámetros.

| Contratos de Perso                                                                                                    | nal                                                      |          |                   |                                                |                   |          |       |   |   |  |
|----------------------------------------------------------------------------------------------------|----------------------------------------------------------|----------|-------------------|------------------------------------------------|-------------------|----------|-------|---|---|--|
| Código Contrato                                                                                                    | 010                                                      |          |                   |                                                |                   |          |       |   |   |  |
| Trabajador                                                                                                    | 1234567890 / ROBE                                        | RTO AN   | TONIO PEREZ PEREZ | Z                                              |                   |          |       |   | م |  |
| Tipo documento                                                                                                    | CEDULA CIUDADAN                                          | IA       | Ψ.                | E-mail principal robertoantonioperez@gmail.com |                   |          |       |   |   |  |
| N° Identificación                                                                                                    | 1234567890                                               |          |                   | Teléfonos                                      | Teléfonos 5701122 |          |       |   |   |  |
| Dirección                                                                                                    | CALLE 1 1-17                                             |          |                   |                                                |                   |          |       |   |   |  |
| Ubicación y Formaciór                                                                                                    | n del Trabajador                                         |          |                   |                                                |                   |          |       |   |   |  |
| Área administrativa                                                                                                    | ativa 00 - GENERAL Q Sección administrativa 00 - GENERAL |          |                   |                                                |                   |          |       | ٩ |   |  |
| Centro costo                                                                                                    | 00 - GENERAL                                             | ٩        | Escolaridad       | 00 - GEI                                       | 00 - GENERAL      |          |       |   |   |  |
| Cargo                                                                                                    | 00 - GENERAL                                             | ٩        | Fecha cambio carg | 0                                              |                   |          |       |   |   |  |
| Contratación Seguridad Seguridad Seg |                                                          | cial     |                   | ݢ <sup>خ</sup><br>Vacaciones                   |                   | Nove     | dades |   |   |  |
| S<br>Retenciones Conta                                                                                                    |                                                          | lización |                   | <b>رُکَ</b><br>Parámetros                      |                   | Cálculos |       |   |   |  |

 Contratación: Se da clic en contratación, donde permite configurar tipo contrato, fecha de ingreso, tipo de sueldo, sueldo básico, (banco, tipo cuenta y cuenta bancaria estos datos los trae de la creación del terceros), email alternativo, fecha de renovación, fecha de retiro, motivo del término.

#### Datos Generales de la Contratación

| Contrato          |                    |    | Renovación de Contrato        |                     |  |
|-------------------|--------------------|----|-------------------------------|---------------------|--|
| Tipo de Contrato  |                    | ٩  | Fecha de Renovación           |                     |  |
| Fecha de Ingreso  | 01/01/2022         |    | Liquidación del Contrato      |                     |  |
| Tipo de Sueldo    | SUELDO DESTAJO     | *  |                               |                     |  |
| Sueldo Básico     | 0.00               |    | Fecha de Término              |                     |  |
| Horas Laboradas   | E                  | -  | Motivo del Término            | SIN MOTIVO          |  |
| Asignación Básica | 0.00               |    | Variación de Salario Perm     | anente              |  |
| Banco             | 0004 - BANCOLOMBIA | ٩, |                               |                     |  |
| Tipo de Cuenta    | CUENTA DE AHORRO   | -  | Variación de Salario Permane  | nte en este Período |  |
| Cuenta Bancaria   | 123456789          |    | Contrato con Salario Variable |                     |  |
| Pago por Cheque   |                    |    |                               |                     |  |
| Email Alternativo |                    |    |                               |                     |  |

 Seguridad social: esta opción permite realizar la configuración para asignar los fondos como lo son, las EPS actual del trabajador, fondo de pensiones, caja de compensación familiar, fondo de cesantías, el nivel de riesgo del ARL (para que la entidad sea visible en la lupa de cada uno de los campos en la tabla terceros se le debe asignar check de entidad y en cada entidad se asigna código de entidades administradoras de planes de beneficios).

#### Seguridad Social

| Entidades                    |                                                           | Novedad de Traslado de EPS    |                                  |           |  |  |
|------------------------------|-----------------------------------------------------------|-------------------------------|----------------------------------|-----------|--|--|
| E.P.S. Actual del Trabajador | 805000427-1 / COOMEVA EPS Q                               | Traslado Desde E.P.S.         |                                  |           |  |  |
| Fondo de Pensiones           | 900336004-7 / COLPENSIONES Q                              | Traslado a Otra E.P.S.        |                                  |           |  |  |
| Caja Compensación Familiar   | 890500675-6 / CAJA DE COMPENSACION FAMILIAR- COMFAORIENTE | E.P.S. Destino                | / EDGAR FERNANDO Moncada Moncada | Q,        |  |  |
| Fondo de Cesantías           | 899999284-4 / FONDO NACIONAL DE AHORRO FNA Q              | Eps En Movilidad              |                                  | $\square$ |  |  |
| Escala A.R.L.                | NIVEL DE RIESGO 1                                         | Novedad de Traslado de Al     | FP                               |           |  |  |
|                              |                                                           | Traslado Desde A.F.P.         |                                  |           |  |  |
|                              |                                                           | Traslado a otro Fondo de Pens | iones                            |           |  |  |
|                              |                                                           | Fondo de Pensiones Destino    | / EDGAR FERNANDO Moncada Moncada | ٩         |  |  |
|                              |                                                           | Exento de Aporte de Pensi     | ón                               |           |  |  |
|                              |                                                           | Subtipo Cotizante             | NINGUNO                          | -         |  |  |

• **Vacaciones:** Esta opción permite registrar las vacaciones y aparecerá la siguiente vista con los espacios para diligenciar la siguiente información.

| Registro de Periodos de Vacac   | iones | Historial | de Vacad | iones    |         |      |       |              |        |        |       |        |        |        |
|---------------------------------|-------|-----------|----------|----------|---------|------|-------|--------------|--------|--------|-------|--------|--------|--------|
| Fecha inicial del período       | 0     | INI. PE   | FIN PE   | INI. DIS | FIN DIS | DIAS | PAGAD | PAGO         | VAC. I | DIAS I | VAC P | ULT BS | ULT PR | VAC. D |
| Fecha Final de Período          |       | 05/07/2   | 04/07/2  | 09/08/2  | 30/08/2 | 22   |       | $\checkmark$ |        |        | 0.0   | 0.0    | 0.0    |        |
| Días de LNR                     | 0     |           |          |          |         |      |       |              |        |        |       |        |        |        |
| Días de ANJ                     | 0     |           |          |          |         |      |       |              |        |        |       |        |        |        |
| Días de SL                      | 0     |           |          |          |         |      |       |              |        |        |       |        |        |        |
| Fecha de Cumplimiento Período   |       |           |          |          |         |      |       |              |        |        |       |        |        |        |
| Fecha Inicial de Vacaciones     |       |           |          |          |         |      |       |              |        |        |       |        |        |        |
| Fecha Final de Vacaciones       |       |           |          |          |         |      |       |              |        |        |       |        |        |        |
| Fecha Reintegro                 | 0     |           |          |          |         |      |       |              |        |        |       |        |        |        |
| Vacaciones Doble Periodo        |       |           |          |          |         |      |       |              |        |        |       |        |        |        |
| Pagar en Periodo Anterior       |       |           |          |          |         |      |       |              |        |        |       |        |        |        |
| Paga Prima Vac Periodo Anterior |       |           |          |          |         |      |       |              |        |        |       |        |        |        |
| Vacaciones ya Pagadas           |       |           |          |          |         |      |       |              |        |        |       |        |        |        |

#### Periodos de Vacaciones

Fecha inicial y final del Periodo: fecha en que trabajo el empleado para disfrute de vacaciones.

Fecha inicial y final de vacaciones: Fecha a disfrutar de las vacaciones.

Vacaciones doble periodo: Se paga 2 periodos acumulados de vacaciones.

**Pagar en periodo anterior:** esta opción permite pagar las vacaciones en periodo actual, siendo el disfrute en el mes siguiente.

**Paga priva vac. en periodo anterior:** esta opción permite pagar prima vacacional en periodo actual siendo las vacaciones en periodo posterior.

Vacaciones ya pagadas: al dar clic en el check, se abre un campo para digitar el valor.

**No utilizar históricos:** al dar clic en esta opción, muestra dos campos (ultima prima, ultima Bonificación) se debe digitar el valor completo pagado de estos conceptos.

**Vacaciones indemnizadas:** al dar clic en esta opción, muestra dos campos (fecha inicial de vacaciones, fecha final de vacaciones) se debe digitar la fecha.

• **Novedades**: Este botón permite ingresar las novedades individuales de cada empleado, tales como:

| C, s              | <b>4</b><br>\$ 0.00 | i 0<br>0 días |                      | 0<br>0 días |                 | 0<br>\$ 0.00 | দ্র                   | 0<br>0 Horas |
|-------------------|---------------------|---------------|----------------------|-------------|-----------------|--------------|-----------------------|--------------|
| Conceptos Destajo |                     | Incapacidades | Licencias Ausentismo |             | Conceptos Valor |              | Horas Extra, Recargos |              |

#### Conceptos de destajo: Se puede registrar la cantidad de los conceptos de destajo.

#### Cargar Conceptos Destajos

| DESCRIPCIÓN DEL DESTAJO   |              | COSTO  | CANTIDAD | VALOR      |
|---------------------------|--------------|--------|----------|------------|
| confeccion de Jean        |              | 400.00 | 500.00   | 200,000.00 |
|                           |              |        |          |            |
|                           |              |        |          |            |
|                           |              |        |          |            |
|                           |              |        |          |            |
|                           |              |        |          |            |
|                           |              |        |          |            |
|                           |              |        |          |            |
| Total Horas/Días/Unidades | 500          |        |          |            |
| Total Valor Destajos      | \$200,000.00 |        |          |            |

**Incapacidades:** Permite registrar el código de la incapacidad, el tipo de incapacidad el cual puede ser una enfermedad general o un accidente laboral, tiene el campo para registrar el básico del sueldo, la fecha inicial y la fecha final de la incapacidad y tiene un campo en el que muestra el total de los días, adicional tiene un campo para registrar una observación.

| Cargar Incapacida               | des                                                                           |
|---------------------------------|-------------------------------------------------------------------------------|
| Código de la Incapacidad        | 001                                                                           |
| Tipo de Incapacidad             | 1030 - INCAPACIDAD PATRONAL ~                                                 |
| Básico de Cálculo               | 1,500,000.00                                                                  |
| Fecha Inicial de la Incapacidad | 05/05/2023 🛅 Fecha Final de la Incapacidad 05/05/2023 🛅 Días de Incapacidad 1 |
| Motivo de Incapacidad           | Gripa                                                                         |
| Novedad Continua                | Días Acumulados                                                               |
| No se continúa pagando incapa   | acidad después del día 180                                                    |
|                                 |                                                                               |
|                                 | Guardar Cancelar                                                              |

**Licencias de ausentismo:** Esta ventana sirve para registrar diferentes tipos de ausentismo como puede ser la licencia por luto, licencias maternidad o paternidad, licencia remunerada, licencia no remunerada, suspensión laboral. Adicionalmente trae un campo para registrar el básico de cálculo, la fecha inicial y fecha final de la licencia, tiene un campo en el que muestra el total de los días, tiene un campo para registrar una observación escrita.

# Cargar Licencias de Ausentísmo

| Tipo de Licencia 2060 - SOSPENSION L   | ABORAL                     |            |                  | - |
|----------------------------------------|----------------------------|------------|------------------|---|
| Básico de Cálculo                      | 1,500,000.00               |            |                  |   |
| Fecha Incial de la Licencia 05/05/2023 | Fecha Final de la Licencia | 10/05/2023 | Días de Licencia | 6 |
| Observaciones Suspension laboral       |                            |            |                  |   |

**Concepto valor:** En esta opción se puede registrar novedades tales como Devengados y Descuentos, por ejemplo: Libranzas, Embargos, Cuotas Sindicales, Deducibles Adicionales, Devengados Adicionales.

Para registrar un concepto valor se debe registrar de forma general: Concepto de nómina, Observación, Periodicidad de la novedad, Numero de crédito, Valor del monto, Fecha de inicio.

Dependiendo la novedad a registrar el sistema maneja diferentes campos a relacionar adecuado a cada concepto; ejemplo de crédito o libranza.

Cargar Novedad de Concepto

| Fecha                       | 05/05/2023                |   |  |  |  |
|-----------------------------|---------------------------|---|--|--|--|
| Concepto de Nómina          | 2045 - CRÉDITO O LIBRANZA |   |  |  |  |
| Tercero Libranza            | 888888888-2 / BANCOLOMBIA |   |  |  |  |
| Banco Libranza              |                           | ٩ |  |  |  |
| Observaciones               | Credito libranza          |   |  |  |  |
| Número de Crédito           | 1514121415                |   |  |  |  |
| Valor de la Cuota           | 250,000.00                |   |  |  |  |
| Tipo de Corte               | NÚMERO DE CUOTAS -        |   |  |  |  |
| Número de Cuotas            | 12                        |   |  |  |  |
| Número de Cuotas Ya Pagadas | 6                         |   |  |  |  |
| Monto del Crédito           | 3,000,000.00              |   |  |  |  |

**Horas extras y recargos:** en este tipo de novedad solo se debe seleccionar el tipo horas extras o recargo, asignar la cantidad de horas laboradas y un campo para digitar una observación.

## Cargar Horas Extra o Recargos

| Concepto de Nómina      | 1020 - HORAS EXTRA/DIURNAS |  |  |
|-------------------------|----------------------------|--|--|
| Observaciones           | dia Lunes de 6 pm a 10 pm  |  |  |
| Cantidad de Horas Extra | 4                          |  |  |

• **Retención en la fuente:** En esta pestaña se configura si al contrato se la aplicara retención en la fuente bajo que procedimiento 1 o 2.

| Retenciones en la Fu             | ente            |                         |  |
|----------------------------------|-----------------|-------------------------|--|
| Interés o Corrección Monetaria   |                 | Aportes FP Obligatorias |  |
| Salud Prepagada                  |                 | Aportes FP Voluntarias  |  |
| Descuento por Dependiente Aplica | SI -            | Rentas Exentas 1        |  |
| Valor Descuento Dependiente      |                 | Rentas Exentas 2        |  |
| Tipo de Procedimiento            | PROCEDIMIENTO 1 | Rentas Exentas 3        |  |
| % de Retención Procedimiento 2   | 0.00            | Rentas Exentas 4        |  |
| Aportes a Salud del Año Anterior |                 | Devengados Adicionales  |  |
| Cuentas AFC                      |                 |                         |  |

• **Parámetros:** En esta configuración se encuentra los checks para seleccionar algunas novedades que solo aplican a un contrato en específico

#### Parámetros del Contrato

| PARÁMETRO                                                 | -            |
|-----------------------------------------------------------|--------------|
| Pertenece a sindicato                                     | $\checkmark$ |
| Labora a medio tiempo                                     | $\checkmark$ |
| Utiliza transporte de la empresa (no subsidio transporte) | $\checkmark$ |
| Prima de servicios anual en liquidación                   |              |
| Pensionado cotiza pension                                 |              |
| Redondeo fsp nuevosoi                                     |              |
| No tomar retro en vac                                     |              |
| No calcular retroactivo                                   |              |
| 15 puntos                                                 |              |
| Calcular en periodo adicional                             |              |
| Recibe gastos de representacion                           |              |
| No recibe subsidio de alimentación                        |              |
| Pensionado no cotiza salud                                |              |
| Pensionado                                                |              |
| Exonerado de aporte salud, sena e icbf                    |              |

| PARÁMETRO                                                                        | FORMATO  | VALOR |
|----------------------------------------------------------------------------------|----------|-------|
| Dias de teletrabajo o trabajo desde casa                                         | NUMERICO |       |
| ntereses por préstamo de vivienda (hasta 100 uvt)                                | NUMERICO |       |
| Aportes voluntarios a fondos de pensiones obligatorios (régimen ahorro indi 1    | NUMERICO |       |
| Pagos por salud prepagada, plan complementario de salud, o seguros de sal 1      | NUMERICO |       |
| Por dependientes (art 387 et) (hasta el 10% del total ingresos brutos laborale 1 | NUMERICO |       |
| Porcentaje de prima técnica                                                      | NUMERICO |       |
| echa ant                                                                         | FECHA    |       |
| echa corte bonificacion por servicios                                            | FECHA    |       |
| Porcentaje gastos de representacion                                              | NUMERICO |       |

 Calculo: Al dar clic en el botón de cálculo, el sistema procede a abrir una nueva pestaña con los respectivos valores de pago de la nómina del contrato.

#### Período : 03-2023 (1/1) ORDINARIO

| CONCEPTO                                                    | DEVENGADOS                   | DESCUENTOS | VARIABLE                                   | BASE      | CALCULO      |
|-------------------------------------------------------------|------------------------------|------------|--------------------------------------------|-----------|--------------|
| SUELDO BASICO (30 días)                                     | 2,759,175                    | 0          | ARL                                        | 2,759,175 | 67,300       |
| SALUD EMPLEADO (C@J@ D3 C0MP3NS@Cj0N F@MjLj@R D3L 0Rj3      | 0                            | 110,400    | IBC DIAS TRABAJADOS                        | 2,759,175 | 110,400      |
| FONDO DE PENSIONES (AFP) (FONDO D3 P3NS¡0N3S P0RV3N¡R)      | 0                            | 110,400    | IBC GLOBAL                                 | 2,759,175 | 0            |
| CRÉDITO O LIBRANZA (B@NC0 D@V¡V¡3ND@) (9/96)                | 0                            | 734,000    | IBC PENSIÓN PATRONAL                       | 2,759,175 | 331,100      |
| CRÉDITO O LIBRANZA (B@NC0 D@V¡V¡3ND@) (9/72)                | 0                            | 89,000     | IBC PENSIÓN TRABAJADOR                     | 2,759,175 | 110,400      |
| CRÉDITO O LIBRANZA (S3GVR0S B0L¡V@R S_@_) (6/6)             | 0                            | 149,751    | IBC SALUD PATRONAL                         | 2,759,175 | 234,500      |
| CRÉDITO O LIBRANZA (FVN3R@L3S L0S 0L¡V0S +S3FVN0RT3) (5/10) | 0                            | 34,980     | IBC SALUD TRABAJADOR                       | 2,759,175 | 110,400      |
| CUOTA SINDICAL (@NTH0C) (1.95%)                             | 0                            | 53,804     | PROVISION BONIFICACION POR SERVICIOS       | 965,711   | 80,476       |
| CUOTA SINDICAL (@NTH0C CVT N@C¡0N@L) (0.05%)                | 0                            | 1,380      | PROVISION BONIFICACION RECREACION VACACION | 183,945   | 15,329       |
|                                                             |                              |            | PROVISION CESANTIAS                        | 2,759,175 | 229,931      |
|                                                             |                              |            | PROVISION INTERESES DE CESANTIAS           | 229,931   | 9,197        |
|                                                             |                              |            | PROVISION PRIMA DE NAVIDAD                 | 2,759,175 | 229,931      |
|                                                             | PROVISION PRIMA DE SERVICIOS | 1,414,556  | 117,880                                    |           |              |
|                                                             |                              |            | PROVISION PRIMA VACACIONAL                 | 2,931,739 | 122,156      |
| Total Devengados 2,759,175.00 Total Descuento               | s <b>1,</b> ;                | 283,715.00 | Total a Pagar                              |           | 1,475,460.00 |
|                                                             |                              |            |                                            |           |              |

Tira de Pago Cancelar

#### CALCULOS

Plano de Pagos

Es la herramienta que realiza los cálculos a nivel general de todos los contratos, también generar los archivos de Tiras de Pago, Tiras de Prima, Tiras de Cesantías, Tiras de Liquidación, Planos de Pago, Plano de Prima, Plano de Cesantías, y Plano PILA.

|               | 196           | •              | •                  |                     |
|---------------|---------------|----------------|--------------------|---------------------|
| Tiras de Pago |               | Tiras de Prima | Tiras de Cesantías | Tira de Liquidación |
|               | \$544,691,704 |                |                    | ₽ \$307,252,600     |

AÑO: 2023 PERIODO: 12 - DICIEMBRE SUCURSAL: 00 - INSTITUTO DEPARTAMENTAL DE SALUD-NORTE DE SDER USUARIO: ESTEFANY VIGENCIA: ACTUAL || NÓMINA: INSTITUTO DEPARTAMENTAL D

Plano de Cesantías

Plano de Prima

Plano de PILA

Botón Calcular: realiza el cálculo general de la nómina de todos los empleados.

Botón Asentar: asienta la nómina y genera los comprobantes a contabilidad.

Botón Reversar: Reversa la nómina.

Botón de Tira de Pago: permite enviar masivamente las Tiras de pago a empleados al correo electrónico registrado.

| Enviar       | tiras de pago                     |    |     |        |          |
|--------------|-----------------------------------|----|-----|--------|----------|
| Area         | 03 - ADMINISTRATIVO               |    |     |        | ٩        |
| Sección      |                                   |    |     |        | م        |
| Empleado     | 010 / ROBERTO ANTONIO PEREZ PEREZ |    |     |        | م        |
| Tira de Vac  | aciones                           |    |     |        |          |
| Tira de Liqu | uidación                          |    |     |        |          |
| Reenviar     |                                   |    |     |        |          |
|              |                                   | 0% |     |        |          |
|              |                                   |    |     |        |          |
|              |                                   |    | Log | Enviar | Cancelar |

**Botón de Generar Nómina a presupuesto**: Al ejecutar la herramienta generar a presupuesto se despliega una vista donde se encuentran campos para diligenciar

- **Numeración inicial Disponibilidad:** Al dar clic en la lupa se despliega un listado para escoger el prefijo que se va a manejar en el módulo de presupuesto, y un campo para digitar la numeración.
- **Numeración inicial Registro:** Al dar clic en la lupa se despliega un listado para escoger el prefijo que se va a manejar en el módulo de presupuesto, y un campo para digitar la numeración.
- **Numeración inicial Definitiva:** Al dar clic en la lupa se despliega un listado para escoger el prefijo que se va a manejar en el módulo de presupuesto, y un campo para digitar la numeración.
- **Comprobante de egreso:** Para poder diligenciar esta opción debe marcar el check "generar comprobante de egreso tesorería" Al dar clic en la lupa se despliega un listado para escoger el prefijo que se va a manejar en el módulo de tesorería, y un campo para digitar la numeración.
- Solicito: Al dar clic en la lupa se despliega un listado para escoger la persona que solicita.
- Dependencia: Al dar clic en la lupa se despliega un listado para escoger la dependencia.
- Fecha de presupuesto: Se debe digitar la fecha en que se va a generar los comprobantes a presupuesto.
- Fecha de tesorería: Se debe digitar la fecha en que se va a generar los comprobantes a tesorería, esta fecha debe ser igual o posterior a la de presupuesto.

#### Generar a Presupuesto

| Movimientos                |                      |              |                              |                |   |              |
|----------------------------|----------------------|--------------|------------------------------|----------------|---|--------------|
| Disponibilidad Inicial No. | NM - NOMINA Q        | 000001       | Definitiva Inicial No.       | NM - NOMINA    | ٩ | 000001       |
| Registro Inicial No.       | NM - NOMINA Q        | 000001       | Comprobante Egreso No.       | NM - NOMINA    | ٩ | 000001       |
| Datos Generales            |                      |              | Datos Adicionales            |                |   |              |
| Solicito                   | 00 / VARIOS          | م            | Fecha Presupuesto            | 30/04/2023     |   |              |
| Dependencia                | 00 - SIN DEPENDENCIA | م            | Fecha Tesorería              | 30/04/2023     |   |              |
| Area Administrativa        |                      | م            | ]                            |                |   |              |
| Opciones                   |                      |              |                              |                |   |              |
| Nómina                     |                      | $\checkmark$ | No. Comprobante Con. DF      |                |   |              |
| Parafiscales               |                      | $\checkmark$ | No. Comprobante Con. CE      |                |   |              |
| Seguridad Social           |                      | $\checkmark$ | Generar Comprobante Egres    | o Tesorería    |   | $\checkmark$ |
| Vacaciones                 |                      | $\checkmark$ | Generar definitivas por empl | leado          |   | $\checkmark$ |
| Liquidaciones              |                      | $\checkmark$ | Generar disponibilidades Pa  | tronales 1 a 1 |   |              |
| 0%                         |                      |              |                              |                |   |              |

También cuenta con opciones que permiten seleccionar lo que se desea generar: Nómina, Seguridad Social, Parafiscales, Liquidaciones, Vacaciones, generar comprobante de egreso a tesorería, generar definitiva por empleado, generar disponibilidades patronales 1 a 1.

**Botón eliminar presupuesto**: Al ejecutar esta opción, se eliminarán los movimientos generados por Nómina a presupuesto y tesorería de este periodo.

#### REPORTES

Este menú cuenta con gran variedad de reportes, los cuales pueden ser utilizados para realizar revisión general de los cálculos de la nómina, resumen, detalles y certificados.

| Movimientos    | Reportes         | مالاً<br>Informes | K<br>Herramientas | Configuración    |                  |              |              |            |
|----------------|------------------|-------------------|-------------------|------------------|------------------|--------------|--------------|------------|
|                |                  |                   |                   |                  |                  |              |              |            |
| Acum. Concepto | Certificado Lab. | Certificado Ret   | Detallado Desc    | Detalle Embargos | Devengados Adic. | Dev. y Desc. | Hoja De Vida | IBC (Conce |
|                |                  |                   |                   |                  |                  |              |              |            |

#### **ACUMULADO POR CONCEPTO**

Acumulado por concepto

Al dar clic sobre el reporte "acumulado por concepto" se despliega la siguiente vista.

|                      | 1 1         |                          |                    |    |
|----------------------|-------------|--------------------------|--------------------|----|
| Area                 | c           | Sección                  |                    | ٩  |
| Empleado inicial     | c           | Empleado final           |                    | ٩  |
| Contrato inicial     | c           | Contrato final           |                    | Q, |
| Fecha inicial        | 01/02/2023  | Fecha final              | 28/02/2023         |    |
| Tipo Conceptos       | NÓMINA      | - Tipo Valor             | TODO               | -  |
| Conceptos Nómina     |             |                          |                    | ٩  |
| Detallar Conceptos p | or Año      |                          |                    |    |
| Mostrar Solo Periodo | o Actual    | ) Una página por conc    | epto               |    |
| Agrupar por concept  | ·•          | ) Mostrar Cuentas y Co   | onceptos Tesorería |    |
| Agrupar por empleado |             | Incluir Vacaciones       |                    |    |
| Detallar por mes     |             | Mostrar Solo Vacaciones  |                    |    |
| Incluir Liquidación  |             | Mostrar Solo Liquidación |                    |    |
| Mostrar por concept  | os migrados | ]                        |                    |    |

#### Manual de Usuario Portal TNS Oficial – Módulo Nómina

Este reporte genera los conceptos utilizados en la nómina, la seguridad social, los parafiscales y las provisiones de forma general o detallada. Para generarlo de forma útil es importante seleccionar los filtros tales como:

- Área: Al dar clic en la lupa se despliega un listado con las áreas.
- Sección: Al dar clic en la lupa se despliega un listado con las secciones del área seleccionada.
- Empleado inicial: Esta opción permite ver la información de un solo empleado.
- Empleado final: Esta opción permite ver la información de un solo empleado.
- Fecha inicial: Se puede filtrar la información de periodos anteriores.
- Fecha final: Debe digitar la fecha.
- **Tipo conceptos:** Este campo tiene opciones a escoger como la nómina, seguridad social, parafiscales, provisiones.
- **Tipo valor:** Este campo tiene opciones a escoger como devengado, deducido o todo.
- Conceptos: Al dar clic en la lupa se despliega un listado de los conceptos.

Si se requiere unas condiciones específicas marcar los siguientes checks:

- Mostrar solo periodo actual
- Agrupar por conceptos
- Detallar por mes
- Incluir liquidación
- Mostrar conceptos migrados
- Una página por concepto
- Mostrar cuentas y conceptos de tesorería
- Incluir vacaciones
- Mostrar solo vacaciones
- Mostrar solo liquidación

#### OFICIAL DEMO

NÓMINA : VALIDACION OFICIAL PERIODO : 2022/05/01 - 2022/05/30

#### DETALLE ACUMULADO POR CONCEPTO

| CODIGO | CONCEPTO                               | CANT    | DEVENGADOS   | DESCUENTOS   |
|--------|----------------------------------------|---------|--------------|--------------|
| 1001   | SUELDO BASICO                          | 3.0     | 6,756,526.00 | 0.00         |
| 1010   | SUBSIDIO DE TRANSPORTE                 | 1.0     | 78,115.00    | 0.00         |
| 1012   | SUBSIDIO DE ALIMENTACIÓN               | 1.0     | 45,216.00    | 0.00         |
| 1030   | INCAPACIDAD PATRONAL                   | 1.0     | 66,667.00    | 0.00         |
| 1031   | INCAPACIDAD GENERAL                    | 1.0     | 266,667.00   | 0.00         |
| 1351   | VIATICOS OCASIONALES                   | 2.0     | 120,000.00   | 0.00         |
| 2000   | SALUD EMPLEADO                         | 3.0     | 0.00         | 420,200.00   |
| 2010   | FONDO DE PENSIONES (AFP)               | 3.0     | 0.00         | 420,200.00   |
| 2030   | FONDO SOLIDARIO DE PENSIONES (FSP)     | 1.0     | 0.00         | 50,000.00    |
| 2045   | CRÉDITO O LIBRANZA                     | 3.0     | 0.00         | 895,000.00   |
| 2049   | CUOTA SINDICAL                         | 1.0     | 0.00         | 116,000.00   |
| 2070   | RETENCION EN LA FUENTE PROCEDIMIENTO 1 | 1.0     | 0.00         | 963,000.00   |
| 2090   | DEDUCIBLES ADICIONALES                 | 1.0     | 0.00         | 55,000.00    |
| 2253   | GASTOS DE REPRESENTACION               | 1.0     | 326,958.00   | 0.00         |
|        |                                        | TOTALES | 7,660,149.00 | 2,919,400.00 |

#### NETO A PAGAR

4,740,749.00

```
TOTAL A PAGAR
```

CUATRO MILLONES SETECIENTOS CUARENTA MIL SETECIENTOS CUARENTA Y NUEVE PESOS.

# **CERTIFICADO LABORAL**

#### Al dar clic sobre el reporte "certificado laboral" se despliega la siguiente vista.

| Certificado Laboral            |                                          |              |
|--------------------------------|------------------------------------------|--------------|
| Empleado                       | 1234567890 / ROBERTO ANTONIO PEREZ PEREZ | ٩            |
| Ciudad                         | 54001 - Cúcuta                           | ٩            |
| Codigo                         |                                          |              |
| Valores Devengados Adicionales | 500000                                   |              |
| Con Destino a                  | A QUIEN INTERESE                         |              |
| Incluir Sueldo                 | Mostrar Funciones del Cargo              | $\checkmark$ |
| Mostrar Subsidio de Transporte | Mostrar Subsidio de Alimentación         |              |
| Mostrar Centavos               | Mostrar Cargos Realizados                |              |
|                                |                                          |              |

Permite la expedición de Certificados Laborales por empleado y solicita diligenciar unos campos, tales como:

- Empleado: al dar clic en la lupa muestra un listado con el personal.
- **Ciudad:** al dar clic en la lupa muestra un listado con las ciudades.
- Código: campo para digitar.
- Valores devengados adicionales: campo para digitar.
- Con destino a: campo para digitar.

Si se requiere unas condiciones específicas marcar los siguientes checks:

- Incluir Sueldo
- Subsidio de transporte
- Funciones del cargo
- Subsidio de alimentación
- Cargos realizados.

#### QUIÉN SUSCRIBE GERENTE DE OFICIAL DEMO

#### CERTIFICA QUE:

1234567890 expedida en cucuta, labora en ésta entidad bajo el cargo de general desde enero 01 de 2023 hasta la Fecha.

Que tiene un contrato a , devengando un salario de cero pesos. MCTE (0), a su vez recibe un auxilio de transporte ciento cuarenta mil seiscientos seis pesos. MCTE (140,606).

Para la constancia de lo anterior, se expide en la ciudad de el día mayo 5 de 2023 ..

#### Atentamente,

# **CERTIFICADO DE RETENCIONES**

Al dar clic sobre el reporte "certificado de retenciones" se despliega la siguiente vista.

| Retenciones       |                                          |             |            |   |
|-------------------|------------------------------------------|-------------|------------|---|
| Fecha inicial     | 01/01/2022                               | Fecha final | 30/12/2022 |   |
| Fecha Certificado | 15/03/2023                               |             |            |   |
| Empleado          | 1234567890 / ROBERTO ANTONIO PEREZ PEREZ |             |            | ٩ |
| Ciudad            | 54001 - Cúcuta                           |             |            | ٩ |
| Area              |                                          |             |            | ٩ |
| Sección           |                                          |             |            | ٩ |
| Número            |                                          |             |            |   |
| Año Fiscal        | 2022                                     |             |            |   |
| Cédula Rep. Legal |                                          |             |            |   |
| Nombre Rep. Legal |                                          |             |            |   |
| Solo Activos      |                                          |             |            |   |

Este reporte permite la expedición de Certificados de Retención por empleado y solicita diligenciar unos campos obligatorios, tales como:

- Fecha inicial
- Fecha final
- Fecha expedición del certificado
- Empleado
- Ciudad
- Año fiscal

| POR                                                                                | Certificado de Ingresos y Retenciones por Rentas de Trabajo y de Pensiones Año gravable 2022          |                                 |                             |        |                                     |                |               | 220       |                              |
|------------------------------------------------------------------------------------|----------------------------------------------------------------------------------------------------|---------------------------------|-----------------------------|--------|-------------------------------------|----------------|---------------|-----------|------------------------------|
| A                                                                                  | Antes de Diligenciar este formulario lea cuidadosamente las instrucciones 4. Número de formulario 005 |                                 |                             |        |                                     |                |               |           |                              |
|                                                                                    | 5. Número de Identifi                                                                                 | cación Tributaria (NIT): 6. DV. | rimer Apeilido.             | 8. Seg | gundo Apellido                      | 9. Primer Nomi | ore           |           | 10.Otros Nombres             |
| nedor                                                                              | 80700233                                                                                              | - 08                            |                             |        |                                     |                |               |           |                              |
| Rete                                                                               | 11.Rezon Bocial<br>OFICIAL DEN                                                                        | 10                              |                             |        |                                     |                |               |           |                              |
| ě                                                                                  | 24.Tipo de<br>Documento                                                                               | 25.Numero de identificacion     | 26.Primer Apellido          | _      | 27.Segundo Apelido                  | 28. Pri        | mer Nombre    |           | 29. Otros Nombres            |
| Trabajae                                                                           | 13                                                                                                    | 1111111166                      | VALIDACION                  |        | SAS                                 | TERCERO        |               | DE        |                              |
|                                                                                    | Periodo d                                                                                             | e la Certificación              | 32.Fecha de Expedicion      |        | 33. Lugar donde se practico la rete | inclon         | 34.Codigo Dep | artamento | 35.Codigo<br>Cludad/Municipo |
|                                                                                    | 30. de: 2022/01/                                                                                      | 01 31.a:2022/12/30              | 2023/03/15                  |        | Cúcuta                              |                | 5             | 4         | 001                          |
|                                                                                    | Conceptos de los Ingresos Valor                                                                       |                                 |                             |        |                                     |                | Valor         |           |                              |
| Pag                                                                                | os por salarios o                                                                                     | emolumentos eclesiástic         | 05                          |        |                                     |                | 36            |           | 35,526,463.00                |
| Pag                                                                                | os realizados co                                                                                      | n bonos electrónicos o d        | e papel de servicio, cheque | s, ta  | rjetas, vales, etc                  |                | 37            |           |                              |
| Pag                                                                                | os por honorario                                                                                      | 5                               |                             |        |                                     |                | 38            |           |                              |
| Pag                                                                                | os por servicios                                                                                      |                                 |                             |        |                                     |                | 39            |           |                              |
| Pag                                                                                | os por comisione                                                                                      | 5                               |                             |        |                                     |                | 40            |           |                              |
| Pag                                                                                | os por prestacior                                                                                     | nes sociales                    |                             |        |                                     |                | 41            |           | 23,833,334.00                |
| Pag                                                                                | os por viaticos                                                                                       |                                 |                             |        |                                     |                | 42            |           | 200,000.00                   |
| Pag                                                                                | os por gastos de                                                                                      | representación                  |                             |        |                                     |                | 43            |           |                              |
| Pag                                                                                | os por compensa                                                                                       | aciones por el trabajo as       | ociado cooperativo          |        |                                     |                | 44            |           |                              |
| Otro                                                                               | os pagos                                                                                              |                                 |                             |        |                                     |                | 45            |           |                              |
| Ces                                                                                | antías e interese                                                                                     | s de cesantías efectivar        | nente pagadas al empleado   |        |                                     |                | 46            |           |                              |
| Ces                                                                                | antías consignad                                                                                      | das al fondo de cesantías       |                             |        |                                     |                | 47            |           | 1,335,169.00                 |
| Pen                                                                                | isiones de jubilac                                                                                    | ión, vejez o inva <b>i</b> dez  |                             |        |                                     |                | 48            |           |                              |
| Tota                                                                               | al de Ingresos B                                                                                      | rutos (Sume de 36 a 48          | )                           |        |                                     |                | 49            |           | 60,894,966.00                |
|                                                                                    |                                                                                                    | c                               | onceptos de los aportes     |        |                                     |                |               |           | Valor                        |
| Аро                                                                                | Aportes Obligatorios por salud a cargo del trabajador                                                 |                                 |                             |        | 50                                  |                | 1,837,100.00  |           |                              |
| Apo                                                                                | rtes obligatorios                                                                                     | a fondos de pensiones y         | solidaridad pensional a car | rgo d  | del trabajador                      |                | 51            |           | 2,387,700.00                 |
| Cotizaciones voluntarias al régimen de ahorro individual con solidaridad - RAIS 52 |                                                                                                    |                                 |                             |        |                                     |                |               |           |                              |
| Apo                                                                                | Aportes Voluntarios a fondos de pensiones 53                                                          |                                 |                             |        |                                     |                |               |           |                              |
| Apo                                                                                | rtes cuentas AFC                                                                                      | C o AVC                         |                             |        |                                     |                | 54            |           |                              |
| Val                                                                                | or de la Retenció                                                                                     | ón en la Fuente por rent        | as de trabajo y pensione s  |        |                                     |                | 55            |           | 3,380,000.00                 |
| Nor                                                                                | Nombre del Pagador o Agente Retenedor                                                                 |                                 |                             |        |                                     |                |               |           |                              |

Manual de Usuario Portal TNS Oficial – Módulo Nómina

## DETALLADO POR DESCUENTOS.

Al dar clic sobre el reporte "detallado por descuentos" se despliega la siguiente vista.

# DESCUENTOS POR ENTIDADES

#### Filtros

| Concepto de Nómina              | 2048 - PLAN EXEQUIAL               | ٩            |  |  |
|---------------------------------|------------------------------------|--------------|--|--|
| Tercero Entidad                 | 800254697-5 / FUNERALES LOS OLIVOS | ٩            |  |  |
| Area                            |                                    | ٩            |  |  |
| Sección                         |                                    | ٩            |  |  |
| Agrupar por Entidad             |                                    | $\checkmark$ |  |  |
| Detallado por Entidad           |                                    |              |  |  |
| Una página por Concepto/Entidad |                                    |              |  |  |

Esta opción permite generar información de los descuentos calculados en la nómina de manera general y detallada; se puede filtrar de la siguiente manera:

- Concepto de nómina.
- Tercero entidad.
- Área.
- Sección.

Se deben marcar las opciones para agrupar por entidad, detallado por entidad y una página por concepto.

05/05/2023 5:38:18 PN

#### OFICIAL DEMO 8070023380

| NÔMINA  | PERÍODO                    | FECHA INICIAL | FECHA FINAL |
|---------|----------------------------|---------------|-------------|
| CHITAGA | 02-2023 (1/1)<br>ORDINARIO | 01/02/2023    | 28/02/2023  |

#### REPORTE DETALLADO DE SCUENTOS ADICIONALES POR TERCERO ENTIDAD

CONCEPTO: 2048 - PLAN EXEQUIAL

| ITEM                  | TERCERO ENTIDAD      |               | MONTO     |
|-----------------------|----------------------|---------------|-----------|
| 1                     | FUNERALES LOS OLIVOS |               | 59,000    |
|                       |                      | TOTALE S:     | 59,000    |
| CANTIDAD DE CONCEPTOS |                      | TOTAL MONTO D | ESCUENTOS |
| 1                     |                      |               | 59,000    |

#### **DETALLE DE EMBARGOS**

Al dar clic sobre el reporte "detalle de embargos" se despliega la siguiente vista.

# Detallado de Embargos

| Fecha Inicial                 | 01/01/2023                               |   |  |  |
|-------------------------------|------------------------------------------|---|--|--|
| Fecha Final                   | 30/06/2023                               |   |  |  |
| Empleado                      | 1234567890 / ROBERTO ANTONIO PEREZ PEREZ | ٩ |  |  |
| Tipo Embargo                  | ORDINARIO                                | Ŧ |  |  |
| Ordenar por                   | Código                                   | - |  |  |
| Incluir Inactivos y Retirados |                                          |   |  |  |

Permite generar la información de los funcionarios que se le realiza embargos. se puede filtrar de la siguiente manera:

- Fecha inicial y final.
- clasificar por empleado.
- tipo de embargo
- Ordenar por código, cédula o nombre.
- Para incluir los inactivos y retirados debe marcar la opción.

|             |               | OFICIAL DEM<br>Nit. 807002338<br>ADO DETALLADO DI | O<br>0<br>E EMBARGOS | PERÍODO<br>ENERO/2023 |                            |
|-------------|---------------|---------------------------------------------------|----------------------|-----------------------|----------------------------|
| 109230031   | 56 JUAN PABLO | GUTIERREZ                                         | CARGO                | GENERAL               |                            |
| AREA        | GENERAL       |                                                   | SECCION              | GENERAL               |                            |
| FECHA       | CONCEPTO      |                                                   | CANTIDAD             | DESCUENTOS            |                            |
| 01/01/2023  | 2061 EMBAR    | GO ORDINARIO                                      |                      | 250,000.00            |                            |
|             |               |                                                   | TOTAL CONCEPT        | O 250,000.00          |                            |
| DATOS DEL D | DEMANDATE YEM | IBARGO                                            |                      |                       |                            |
| CÉDULA      | C.1090465863  | NOMBRES Y APELLIDO                                | 5 luciana Leal       |                       |                            |
| NUMERO DE   | PROCESO       |                                                   | NUMERO DE EXPEDIENT  | E                     |                            |
| CODIGO DE 2 | JUZGADO       |                                                   | MONTO MAXIMO         | 0                     | MONTO ACUMULADO 250,000.00 |
| OBSERVACIO  | ONES          |                                                   |                      |                       |                            |

#### **DEVENGADOS ADICIONALES**

Al dar clic sobre el reporte "devengados adicionales" se despliega la siguiente vista:

# DEVENGADOS ADICIONALES

| Filtros                 |       |              |
|-------------------------|-------|--------------|
|                         |       |              |
| Devengados Adicionales  | TODOS | ÷            |
| Area                    |       | م            |
| Sección                 |       | م            |
| Una página por Concepto |       | $\checkmark$ |

Genera el listado de los funcionarios que tienen un devengando adicional, solo reporta el mes vigente.

Se puede realizar los siguientes filtros:

- Devengados adicionales
- Área
- Sección
- Para el reporte en una página por concepto, debe marcar el check.

|                         | OFICIAL DEMO<br>8070023380 |                                      | 08/           | 05/2023 4:07:27 PM        |
|-------------------------|----------------------------|--------------------------------------|---------------|---------------------------|
| NÓMINA<br>VALIDACION OF | ICIAL                      | PERÍODO<br>06-2023 (1/1<br>ORDINARIO | FECHA INICIAL | FECHA FINAL<br>30/06/2023 |
| L                       | ISTADO DE PERSONAL         | CON APORTES DE DEVENGAD              | OS ADICIONALE | S                         |

| item cédula   | EMPLEADO                    | TERCERO ENTIDAD |             | MONTO      |
|---------------|-----------------------------|-----------------|-------------|------------|
| 1 1234567890  | ROBERTO ANTONIO PEREZ PEREZ |                 |             | 500,000    |
|               |                             |                 | TOTALES:    | 500,000    |
| CANTIDAD DE C | ONCEPTOS                    |                 | TOTAL MONTO | BENEFICIOS |
| 1             |                             |                 |             | 500,000    |

#### **DEVENGADOS Y DESCUENTOS**

Al dar clic sobre el reporte "devengados y descuentos" se despliega la siguiente vista.

# Devengados y Descuentos

Filtros

| Fecha Inicial          | 01/01/2023        |   |
|------------------------|-------------------|---|
| Fecha Final            | 30/06/2023        |   |
| Área Administrativa    | 01 - GENERAL      | ٩ |
| Sección Administrativa | 03 - general      | ٩ |
| Tipo Periodo           | PERIODO ORDINARIO | • |
|                        |                   |   |

# Opciones

Agrupar por cargo

Genera toda la información de devengados y descuentos que tenga relacionado un funcionario. Se puede filtrar por:

- Fecha.
- Área.
- Sección.
- Tipo de periodo.

Si desea agrupación por cargo debe seleccionar la opción.

Al imprimir el reporte el genera un Excel con los siguientes ítems:

- Nombre
- Cédula
- Cod. Cargo
- Nombre del cargo
- El valor del sueldo
- Días trabajados
- Novedades
- Vacaciones
- Prestaciones sociales

- Devengados adicionales
- Descuento de Salud
- Descuento de pension
- Fondo de solidaridad
- Los descuentos Nómina
- Provisiones
- Pago patronales de cada empleado (sena, icbf, ccf)
- Arl (riesgos laborales)

|                                         | 0                         |             | U          |          |                                       |           |           |                           |                          | N               |               |                        |
|-----------------------------------------|---------------------------|-------------|------------|----------|---------------------------------------|-----------|-----------|---------------------------|--------------------------|-----------------|---------------|------------------------|
| CONTRATO                                | NOMBRE                    | CEDULA      | FECINGRESO | CODCARGO | NOMCARGO                              | BASICO    | DIAS_TRAB | DIAS INCAPACIDAD PATRONAL | DIAS INCAPACIDAD GENERAL | DIAS VACACIONES | SUELDO BASICO | SUBSIDIO DE TRANSPORTE |
| 11111111111                             | TERCERO DE VALIDACION SAS | 11111111166 | 01/05/2022 | 006      | Prof. Especializ. Código 222 Grado 04 | 5000000.0 | 30        |                           |                          |                 | 5,000,000     |                        |
| 89999999999                             | BENITEZ LUGO              | 37277983    | 01/01/2000 | 00       | GENERAL                               | 6539150.0 | 5         |                           |                          | 20              | 1,089,859     |                        |
| 777777777777777777777777777777777777777 | PEPITO PEREZ              | 1148697385  | 01/01/2022 | 00       | GENERAL                               | 1000000.0 | 20        | 2                         | 8                        |                 | 666,667       | 93,737                 |
|                                         |                           |             |            |          |                                       |           |           |                           |                          |                 |               |                        |

#### **HOJA DE VIDA**

Al dar clic sobre el reporte "hoja de Vida" se despliega la siguiente vista.

# Hoja de Vida

Filtros

| Empleado               | 010 / ROBERTO ANTONIO PEREZ PEREZ | م |
|------------------------|-----------------------------------|---|
| Área Administrativa    | 03 - ADMINISTRATIVO               | ٩ |
| Sección Administrativa |                                   | ٩ |
| Cargo                  |                                   | ٩ |
| Ruta                   |                                   | 5 |
| Opciones               |                                   |   |
| Incluir Inactivos      | Historial Escolaridad             |   |
| Historial Laboral      | Historial Vacaciones              |   |
| Historial Novedades    | No Mostrar Datos Basicos          |   |

Este reporte sirve para visualizar la información laboral del empleado, se puede seleccionar por:

- Empleado
- Area
- Sección
- Cargo

y es obligatorio seleccionar la ruta para que el genere un Excel, con la opción de los siguientes check:

- Incluir activos
- historial laboral
- historial novedades
- historial escolaridad
- historial de vacaciones
- no mostrar datos básicos

|   | А      | В      | С    | D         | E        | F       | G    | н               | 1                | J            | К                  | L                      |     |
|---|--------|--------|------|-----------|----------|---------|------|-----------------|------------------|--------------|--------------------|------------------------|-----|
| 1 | CEDULA | NOMBRE | EDAD | DIRECCION | TELEFONO | CELULAR | SEXO | FEC. NACIMIENTO | LUGAR NACIMIENTO | ESTADO CIVIL | CIUDAD EXP. CEDULA | FEC. EXPEDICION CEDULA | NAC |

En el reporte de Excel se puede visualizar información como Cédula, nombre, edad, dirección, teléfono, celular, sexo, fecha Nacimiento, lugar nacimiento, estado civil, ciudad exp. Cédula, fecha expedición cédula, Nacionalidad, barrio, email, alternativo, fecha ingreso, fecha retiro, nombre área, nombre sección, nombre cargo, nivel, entidad de salud, entidad de pensión, entidad de cesantías, tipo de sangre, escolaridad, no. libreta militar, clase libreta militar, vehículo propio, no. perso. a cargo, no. Hijos, no. lic. Conducción, categ. Licencia, No. Carnet, avantel pensionado, profesión, distrito militar, tipo vivienda, vivienda, tipo vinculación, nombre persona emergencia, teléfono emergencia, celular emergencia, ciudad emergencia, parentesco emergencia.

#### **IBC POR CONCEPTOS**

Al dar clic sobre el reporte "IBC por conceptos" se despliega la siguiente vista.

| IBC(CONCEPTOXENTIDADES)         |                      |   |  |  |  |  |
|---------------------------------|----------------------|---|--|--|--|--|
| Area                            | 03 - ADMINISTRATIVO  | ٩ |  |  |  |  |
| Sección                         | 025 - PLANTA CENTRAL | ٩ |  |  |  |  |
| Tercero Entidad                 |                      | ٩ |  |  |  |  |
| Tipo de conceptos               |                      | - |  |  |  |  |
| Agrupar por Entidad             | $\checkmark$         |   |  |  |  |  |
| Una página por Entidad/Concepto |                      |   |  |  |  |  |

Permite filtrar por entidad y agrupar por concepto la información correspondiente a provisiones, seguridad social o parafiscales de cada empleado en un determinado periodo.

|                   | OFICIA<br>807002                       | L DEMO<br>3380                     |             | LIST      | TADO DE TA<br>SO | ALLADO DE APORTES DE SEGURIDAD<br>DCIAL, PARAFISCALES, ARP<br>(POR ENTIDADES) |                                       |             |                        |                           |
|-------------------|----------------------------------------|------------------------------------|-------------|-----------|------------------|-------------------------------------------------------------------------------|---------------------------------------|-------------|------------------------|---------------------------|
| nómina<br>Chitaga |                                        |                                    |             |           |                  |                                                                               | PERÍODO<br>02-2023 (1/1)<br>ORDINARIO | FECI<br>01/ | HA INICIAL<br>/02/2023 | FECHA FINAL<br>28/02/2023 |
| 14-23             | POSITIVA CO                            | OMPAÑÍA DE SEGUROS S.A.            |             |           |                  |                                                                               |                                       |             |                        |                           |
|                   | CÉDULA                                 | NOMBRE                             | DÍAS        | IBC       | APORTET.         | APORTE P.                                                                     | FSP TO                                | DTAL        | ING RET IN             | C LNR LMA VAC             |
|                   | 1234567890                             | ROBERTO ANTONIO PEREZ PEREZ -0.522 | % 30        | 2,024,167 |                  | 10,600                                                                        |                                       | 10,600      |                        |                           |
|                   |                                        |                                    |             | -         |                  | 10,600                                                                        |                                       | 10,600      | 1                      |                           |
| 25-11             | COLPENSIO                              | NES                                |             |           |                  |                                                                               |                                       |             |                        |                           |
|                   | CÉDULA                                 | NOMBRE                             | DÍAS        | IBC       | APORTET.         | APORTE P.                                                                     | FSP TO                                | DTAL        | ING RET IN             | C LNR LMA VAC             |
|                   | 1234567890                             | ROBERTO ANTONIO PEREZ PEREZ        | 30          | 2,024,167 | 81,000           | 242,900                                                                       | 323,900                               |             |                        |                           |
|                   |                                        |                                    |             |           | 81,000           | 242,900                                                                       |                                       | 323,900     |                        |                           |
| EPS031            | LA NUEVA E                             | PS                                 |             |           |                  |                                                                               |                                       |             |                        |                           |
|                   | CÉDULA                                 | NOMBRE                             | DÍAS        | IBC       | APORTET.         | APORTE P.                                                                     | FSP TO                                | DTAL        | ING RET IN             | IC LNR LMA VAC            |
|                   | 1234567890 ROBERTO ANTONIO PEREZ PEREZ |                                    | 30          | 2,024,167 | 81,000           |                                                                               |                                       | 81,000      |                        |                           |
|                   |                                        |                                    |             | -         | 81,000           |                                                                               | 81,000                                |             |                        |                           |
|                   | APO                                    | RTE TRABAJADORES FSP TR            | ABAJADORE S | AP        | ORTE PATE        | RONAL                                                                         | TOTAL AF                              | PORTE       |                        |                           |
|                   |                                        | 162,000                            |             | 253,500   | 415,500          |                                                                               |                                       |             |                        |                           |

#### **IBC POR ENTIDADES**

Al dar clic sobre el reporte "IBC por entidades" se despliega la siguiente vista:

| IBC(ENTID              | DADES)               |              |
|------------------------|----------------------|--------------|
| Area                   | 03 - ADMINISTRATIVO  | ٩            |
| Sección                | 025 - PLANTA CENTRAL | ٩            |
| Tercero Entidad        |                      | ٩            |
| Agrupar por Entic      | lad                  | $\checkmark$ |
| Una página por Entidad |                      |              |

Genera la información de la seguridad social por entidad de manera general o detallado; permite filtrar por:

- Área
- Sección.
- Tercero entidad

Se requiere marcar las opciones, si se requiere agrupar por entidad y/o generar una página por entidad

| <b>⊇tr</b>          | OFICIA<br>807002 | L DEMO<br>3380                     |                 |           | LISTA     | ADO DE TA<br>SOC | LLADO DI                         | E APORTES DE S<br>AFISCALES, ARF<br>(AGRUPADO PO                 | <b>EGURIDAD</b><br>R ENTIDADES, |
|---------------------|------------------|------------------------------------|-----------------|-----------|-----------|------------------|----------------------------------|------------------------------------------------------------------|---------------------------------|
| NÓMINA<br>VALIDACIO | IN OFICIAL       |                                    |                 |           |           |                  | PERÍODO<br>01-2023 (1<br>ORDINAR | <ul> <li>FECHA INICIAL</li> <li>01/01/2023</li> <li>O</li> </ul> | FECHA FINAL<br>30/01/2023       |
| CODIGO              | ENTIDAD          |                                    | IBC             | APORTET.  | APORTE P. | FSP              | TOTAL                            | ING RET INC LNR LMA                                              | VAC                             |
| CCF36               | CAJA DE COMPE    | INSACION FAMILIAR- COMFAORIENTE    | 6,500,000       |           | 260,000   |                  | 260,00                           | D                                                                |                                 |
| CCF21               | CAFAM            |                                    | 6,750,000       |           | 270,000   |                  | 270,00                           | D                                                                |                                 |
| SENA                | SERVICIO NACIO   | NAL DE APRENDIZAJE SENA            | 13,250,000      |           | 265,000   |                  | 265,00                           | D                                                                |                                 |
| ICBF                | INSTITUTO COL    | OMBIANO DE BIENESTAR FAMILIAR (ICI | BF) 13,250,000  |           | 397,500   |                  | 397,50                           | D                                                                |                                 |
| ARL01               | COMPAÑIA SURA    | AMERICANA DE SEGUROS S.A.          | 15,000,000      |           | 102,800   |                  | 102,80                           | D                                                                |                                 |
| CCFC50              | CAJA DE COMPE    | INSACION FAMILIAR- COMFAORIENTE    | 6,500,000       | 260,000   | 552,500   |                  | 812,50                           | 0                                                                |                                 |
| 25-11               | COLPENSIONES     |                                    | 3,500,000       | 140,000   | 420,000   |                  | 560,00                           | D                                                                |                                 |
| EPS016              | COOMEVA EPS      |                                    | 5,000,000       | 200,000   | 425,000   |                  | 625,00                           | 0                                                                |                                 |
| EPS031              | LA NUEVA EPS     |                                    | 3,500,000       | 140,000   | 297,600   |                  | 437,60                           | 0                                                                |                                 |
| 230201              | PROTECCION FO    | ONDO DE PENSIONES OBLIGATORIAS     | 11,500,000      | 460,000   | 1,380,000 | 115,000          | 1,955,00                         | 0                                                                |                                 |
|                     |                  |                                    |                 | 1,200,000 | 4,370,400 | 115,000          | 5,685,40                         | )                                                                |                                 |
|                     |                  | APORTE TRABAJADORES                | FSP TRABAJADORE | s         | APORTE PA | ATRONAL          | T                                | OTAL APORTE                                                      |                                 |
|                     | _                | 1,200,000                          | 115,000         |           | 4,370     | ,400             |                                  | 5,685,400                                                        | _                               |

## **INGRESOS Y RETIROS**

#### Al dar clic sobre el reporte "Ingresos y retiros" se despliega la siguiente vista

| Ingresos      | s y Retiros de Pers                                               | onal                    |              |
|---------------|-------------------------------------------------------------------|-------------------------|--------------|
| Fecha Inicial | 01/01/2023                                                        |                         |              |
| Fecha Final   | 30/06/2023                                                        |                         |              |
| Seleccione    | <ul> <li>Personal Ingresado</li> <li>Personal Retirado</li> </ul> | Ordenar Alfabéticamente | $\checkmark$ |

Accede a generar la relación de personas que han ingresado o se han retirado correspondiente a un periodo determinado, se puede filtrar por:

- Fecha inicial •
- Fecha final •
- Personal ingresado •
- Personal retirado
- Ordenar alfabéticamente.

#### OFICIAL DEMO - NIT 8070023380

NÓMINA: CHITAGA

#### LISTADO DE PERSONAL CON INGRESO DESDE EL 01/01/2023 HASTA EL 30/06/2023

| CÉDULA     | TRABAJADOR                  | CARGO   | AREA    | SECCIÓN | F. INGRESO |
|------------|-----------------------------|---------|---------|---------|------------|
| 1234567890 | ROBERTO ANTONIO PEREZ PEREZ | GENERAL | GENERAL | GENERAL | 01/01/2023 |
| Registros: | 1                           |         |         |         |            |

Registros:

## LISTADO DE NOVEDADES

Al dar clic sobre el reporte "Listado de novedades" se despliega la siguiente vista.

# Listado de Novedades

| Fecha Inicial                 | 01/01/2023    |   |  |  |
|-------------------------------|---------------|---|--|--|
| Fecha Final                   | 30/06/2023    |   |  |  |
| Empleado                      |               | ٩ |  |  |
| Tipo Novedad                  | INCAPACIDADES | • |  |  |
| Ordenar por                   | Cédula        | • |  |  |
| Incluir Inactivos y Retirados |               |   |  |  |

Genera un listado de todas las novedades de los empleados en un periodo determinado, y se puede filtrar por:

- Fecha inicial. •
- Fecha final. •
- Empleado.
- Tipo de novedad: incapacidades, licencias o vacaciones.
- Ordenar: Codigo, cedula, o Nombre •

06/05/2023 8:46:57 AM

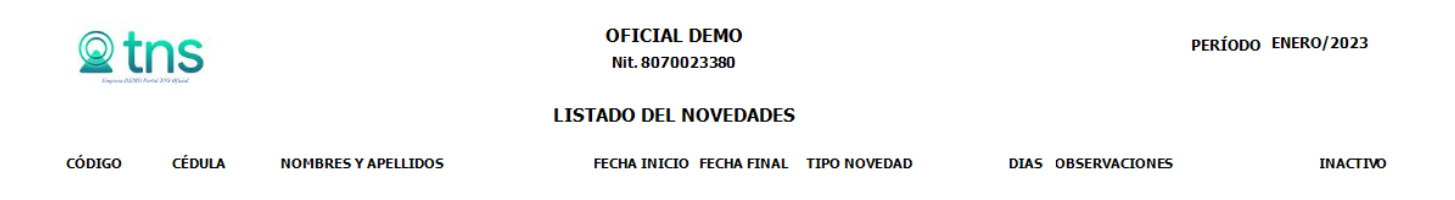

#### LISTADO DE PERSONAL

Al dar clic sobre el reporte "Listado de novedades" se despliega la siguiente vista.

| Listado de          | Personal             |               |        |   |
|---------------------|----------------------|---------------|--------|---|
| Área                | 01 - GENERAL         |               |        | ٩ |
| Sección             | 03 - general         |               |        | ٩ |
| Cargo               | 02 - CONTADOR        |               |        | ٩ |
| EPS                 |                      |               |        | ٩ |
| AFP                 |                      |               |        | ٩ |
| CCF                 |                      |               |        | ٩ |
| Sexo                | Ambos -              | Ordenar por   | Código |   |
| N° SMLV inicial     |                      | N° SMLV final |        |   |
| Incluir Personal S  | ENA                  |               |        |   |
| Incluir Inactivos y | / Retirados          |               |        |   |
| Solo Personal Re    | tirado en el Periodo |               |        |   |

Este reporte permite generar un listado de todos los empleados y realizar un filtro por:

- Área
- Sección
- Cargo
- EPS
- AFP
- CCF
- Clasificarlos por sexo
- Orden alfabético
- Valor del sueldo inicial y sueldo final
- Si requiere incluir personal del SENA, personal inactivo y retirado, o solo personal retirado en el periodo debe escoger el check y marcarlo

|        | 1S     | OFICIAL DEMO<br>Nit. 8070023380 |        |                |            |             |                  |                 | PERÍODO                        | ENERO/           | 2023          |
|--------|--------|---------------------------------|--------|----------------|------------|-------------|------------------|-----------------|--------------------------------|------------------|---------------|
|        |        |                                 |        | LISTADO DEL PE | RSONAL DEL | PERIODO ENE | RO 2023          |                 |                                |                  |               |
| CÓDIGO | CÉDULA | NOMBRES Y APELLIDOS             | BÁSICO | CARGO          | ÁREA       | SECCIÓN     | FECHA<br>INGRESO | FECHA<br>RETIRO | MOTIVO RETIRO INACT F<br>IVO I | ECHA<br>INACTIVO | OBSERVACIONES |

#### NÓMINA POR BANCOS

Al dar clic sobre el reporte "Nómina por bancos" se despliega la siguiente vista.

# Nómina Con Cuentas de Banco

| Area              | 03 - ADMINISTRATIVO | ٩            |
|-------------------|---------------------|--------------|
| Sección           |                     | ٩            |
| Entidad Bancaria  |                     | ٩            |
| Vacaciones        |                     |              |
| Consolidar Nómin  | a y Vacaciones      |              |
| Acumulado por Ba  | ancos               | $\checkmark$ |
| Acumulado Ordina  | ario mas Adicional  |              |
| Una página por Ba | anco                |              |

Este reporte generar un listado en el que se visualiza el nombre del empleado con el numero de la cuenta bancaria a la que se debe girar y el valor neto a pagar, se puede filtrar de la siguiente manera:

- Área.
- Sección.
- Entidad bancaria.

Si se requiere generar solo vacaciones, consolidar nómina y vacaciones, acumulado por bancos, o acumulado ordinario más adicional se debe escoger el check y marcarlo.

| 00 | 04 BANCOLOME                | BIA        |                 |             |
|----|-----------------------------|------------|-----------------|-------------|
|    | EMPLEADO                    | DOCUMENTO  | CUENTA BANCARIA | NETO PAGADO |
| F  | ROBERTO ANTONIO PEREZ PEREZ | 1234567890 | 123456789       | 606,678.00  |
|    |                             |            | TOTAL           | 606,678.00  |

## PARAFISCALES.

Al dar clic sobre el reporte "Parafiscales" se despliega la siguiente vista.

| Filtro F | Parafiscal          |   |
|----------|---------------------|---|
| Area     | 03 - ADMINISTRATIVO | ٩ |
| Sección  | 02 - ADMINISTRATIVO | م |
| Formato  | FORMATO 1           | • |

Refleja la información de manera detallada solo del periodo actual y se puede filtrar de la siguiente manera:

- Área
- Sección.

Genera la información de seguridad social del trabajador y del empleador, los aportes patronales (SENA, ICBF, CCF, MEN, ESAP, FPS) y sirve para realizar comparación con el plano pila que se realiza mensual.

| <u> <u> </u> <u> </u> <u> </u> <u> </u> <u> </u> <u> </u> <u> </u> <u> </u> <u> </u> <u></u></u> | OFICIAL DEMO APOR |                  |                      |         |           |                             |                   |                     |                                 |                     |                    | ORTES                    | RTES DE SEGURIDAD SOCIAL Y<br>PARAFISCALES |        |         |          |           |  |
|--------------------------------------------------------------------------------------------------|-------------------|------------------|----------------------|---------|-----------|-----------------------------|-------------------|---------------------|---------------------------------|---------------------|--------------------|--------------------------|--------------------------------------------|--------|---------|----------|-----------|--|
| NÔMINA PERÍODO<br>VALIDACION OFICIAL 01-2023 (1/1)<br>ORDINARIO                                  |                   |                  |                      |         |           |                             |                   |                     | 0 <b>DO</b><br>3 (1/1)<br>NARIO | FECHA II<br>01/01/2 | NICIAL F<br>2023 ( | ECHA FINAL<br>30/01/2023 |                                            |        |         |          |           |  |
|                                                                                                  |                   | DATOS DEL P      | ERSONAL              |         |           | APORTES DE SEGURIDAD SOCIAL |                   |                     |                                 | AL                  | APORTES PARAFISCA  |                          |                                            | SCALES |         |          | τοται     |  |
| CÉDULA                                                                                           | NOMBRES Y         | APELLIDOS        |                      |         | IBC       | SALUD<br>PATRONAL           | SALUD<br>EMPLEADO | PENSIÓN<br>PATRONAL | PENSIÓN<br>EMPLEADO             | RIESGO<br>LABORAL   | SENA               | ICBF                     | CCF                                        | MEN    | ESAP    | FSP      | APORTES   |  |
| 37277983                                                                                         | BENITEZ LUC       | GO JACLYN MONSEF | RAT                  | •       | 6,500,000 | 552,500                     | 260,000           | 780,000             | 260,000                         | 34,000              | 130,000            | 195,000                  | 260,000                                    |        |         | 65,000   | 2,536,500 |  |
| 10923003156                                                                                      | JUAN PABLO        | GUTIERREZ        |                      |         | 3,500,000 | 297,600                     | 140,000           | 420,000             | 140,000                         | 42,700              | 35,000             | 52,500                   | 70,000                                     |        |         |          | 1,197,800 |  |
| 11111111166                                                                                      | TERCERO DE        | E VALIDACION SAS |                      |         | 5,000,000 | 425,000                     | 200,000           | 600,000             | 200,000                         | 26,100              | 100,000            | 150,000                  | 200,000                                    |        |         | 50,000   | 1,951,100 |  |
| SALUD SALUD PENSIÓN PENSIÓN<br>PATRONAL EMPLEADOS PATRONAL EMPLEADOS                             |                   | RIES<br>S LABOR  | RIESGOS<br>LABORALES |         | IC        | BF                          | CCF               | MEN                 |                                 | ESAP                |                    | FSP                      | TOTAL<br>APORTE                            | s      |         |          |           |  |
|                                                                                                  | 1,275,100         | 600,000          | 1,800,000            | 600,000 | 102,      | ,800                        | 265,000           | 397                 | ,500                            | 530,000             |                    |                          |                                            |        | 115,000 | 5,685,40 | 0         |  |

# PLANILLA NÓMINA.

Al dar clic sobre el reporte "planilla Nómina" se despliega la siguiente vista.

| anilla    |                                     |
|-----------|-------------------------------------|
|           | ٩                                   |
|           | ٩                                   |
| FORMATO 1 | -                                   |
|           |                                     |
| S         |                                     |
| Sección   |                                     |
|           | anilla<br>FORMATO 1<br>s<br>Sección |

Para generar el reporte se diligencian los siguientes campos:

- Área
- Sección

Si requiere una planilla de vacaciones o liquidación marcar el check y está la opción de agrupar por sección.

Este reporte generar un listado con la información de la nómina en general del mes; los días trabajados, novedad en días de vacaciones licencias e incapacidades; En los devengados el valor del sueldo básico, auxilio transporte, subsidio de alimentación, comisión, bonificación, otros, licencias e incapacidades; En los descuentos - salud, pensión, fondo solidario pensional, retención en la fuente, libranzas y otros descuentos y el neto a pagar.

| Solution OFICIAL DEMO |             |                      |                               |        |      |     |           |           | PAGO DE NOMINA     |                     |                                |                       |                     |                 |         |          |                     |          |                |                |           |
|-----------------------|-------------|----------------------|-------------------------------|--------|------|-----|-----------|-----------|--------------------|---------------------|--------------------------------|-----------------------|---------------------|-----------------|---------|----------|---------------------|----------|----------------|----------------|-----------|
| NÓ                    |             |                      |                               |        |      |     |           |           |                    |                     | P                              | ERÍODO                | FE                  |                 | IAL     | FECHA FI | NAL                 |          |                |                |           |
| VA                    | LIDACION    | TOFICIAL             |                               |        |      |     |           |           |                    |                     |                                |                       |                     |                 | OR      | DINAR    | IO 0                | 1/01/202 | 23             | 30/01/20       | JZ3       |
|                       |             |                      |                               | [      | DIAS |     |           |           |                    | DEVEN               | IGADOS                         |                       |                     | DESCUENTOS TOT. |         |          |                     |          | TOTAL          |                |           |
| #                     | CÉDULA      | NOMBRES Y APELLIDOS  | FECHA INGRESO<br>FECHA RETIRO | TRA VA |      | uc  | BÁSICO    | SALARIO   | AUXILIO<br>TRANSP. | SUBSIDIO<br>ALIMEN. | COMISIÓN<br>BONIFICA<br>OTROS. | INCARAC.<br>LICENCIAS | TOTAL<br>DEVENGADOS | SALUD           | PENSIÓN | FSP      | RETENCIÓN<br>FUENTE | LIBRANZA | OTROS<br>DCTOS | TOTAL<br>DCTOS | NETO      |
|                       | AREA:       | 00 GENERAL           |                               |        |      |     |           |           |                    |                     |                                |                       |                     |                 |         |          |                     |          |                |                |           |
| 1                     | 10923003156 | JUAN PABLO GUTIERREZ | (R)15-08                      | 15     | 15   |     | 3,500,000 | 1,750,000 |                    |                     |                                | 1,750,000             | 3,500,000           | 140,000         | 140,000 |          |                     |          | 250,000        | 530,000        | 2,970,000 |
|                       |             |                      |                               |        |      |     |           | 1,750,000 |                    |                     |                                | 1,750,000             | 3,500,000           | 140,000         | 140,000 |          |                     |          | 250,000        | 530,000        | 2,970,000 |
| то                    | TAL PERSO   | NAL: 1               |                               | RES    | UMEN | DET | OTALES    | 1,750,000 |                    |                     |                                | 1,750,000             | 3,500,000           | 140,000         | 140,000 |          |                     |          | 250,000        | 530,000        | 2,970,000 |

## PLANILLA PRIMA

Al dar clic sobre el reporte "planilla Nómina" se despliega la siguiente vista.

| Planillas I | Nomina : Prima   |   |
|-------------|------------------|---|
| Planilla    |                  |   |
| Тіро        | PRIMA VACACIONAL | • |
| Filtros     |                  |   |
| Area        | Sección C        | ٤ |

Este reporte se genera en periodo adicional prima y cesantías, y se puede filtrar de la siguiente manera:

- Área
- Sección

Esta planilla muestra la información que toma de base para calcular las prestaciones como lo son prima de navidad, prima de servicios, cesantías e intereses de cesantías.

| Depend DEMO For     | OFICIAL DEMO<br>8070023380 |      |        |         |       |        |          |          |          |         |         |                          | PRIN                    | IA DE NA'                  | VIDAD            |                          |
|---------------------|----------------------------|------|--------|---------|-------|--------|----------|----------|----------|---------|---------|--------------------------|-------------------------|----------------------------|------------------|--------------------------|
| Nômina<br>VALIDACIO | NOFICIAL                   |      |        |         |       |        |          |          |          |         |         | PERIO<br>12-2022<br>PRIM | 0DO 1<br>2 (2/2)<br>//A | FECHA INICIA<br>01/01/2022 | L FECH<br>2 30/1 | <b>a final</b><br>2/2022 |
|                     |                            |      |        |         |       |        |          |          | DEVENGAD | OS      |         |                          |                         |                            | DCTOS            | TOTAL                    |
| CÉDULA              | NOMBRES Y APELLIDOS        | DIAS | SUELDO | TRANSP. | ALIM. | GASTOS | BON. SER | PR SERV. | PR VAC.  | PR TEC. | PR NAV. | CE SANT.                 | DEV ADI                 | DEVENG.                    | DCTOS            | NETO                     |
| 00                  | GENERAL                    |      |        |         |       |        |          |          |          |         |         |                          |                         |                            |                  |                          |

# **PLANTILLA**

Al dar clic sobre el reporte "plantilla" se despliega la siguiente vista.

| Plantillas de Nomina |   |  |  |  |  |  |  |  |
|----------------------|---|--|--|--|--|--|--|--|
| Filtros              |   |  |  |  |  |  |  |  |
|                      |   |  |  |  |  |  |  |  |
| Plantilla VACACIONES | - |  |  |  |  |  |  |  |
| Empleado             | ٩ |  |  |  |  |  |  |  |

Este es un reporte que genera una plantilla de vacaciones - parametrizado en nómina configuración plantillas.

#### **RESOLUCION DE VACACIONES**

Al dar clic sobre el reporte "plantilla" se despliega la siguiente vista.

# Resolucion de Vacaciones

Empleado

Resolucion de vacaciones indemnizadas

٩

Para Imprimir la carta debe diligenciar los siguientes campos:

- Empleado
- Si la carta relaciona la resolución de vacaciones indemnizadas debe marcar el check.

Genera una carta de resolución de vacaciones en la que especifica que los funcionarios tienen derecho a los días de descanso remunerado según la norma.

|                                                                    | SISTEMA DE O                                             |                                                                                                    | Version:1                                 |  |  |  |
|--------------------------------------------------------------------|----------------------------------------------------------|----------------------------------------------------------------------------------------------------|-------------------------------------------|--|--|--|
|                                                                    |                                                          | RESOLUCION                                                                                                    |                                           |  |  |  |
|                                                                    | GESTIÓN<br>ESTRATEGICA<br>Macroproceso                   | GESTION DE DIRECCIONAMIENTO ESTRATEGICO<br>Proceso                                                                                                    | GESTIÓN DE<br>ADMON MPAL<br>Subproceso    |  |  |  |
| RESOLUCION NU                                                      | MERO                                                     | FECHA                                                                                                    |                                           |  |  |  |
|                                                                    |                                                          |                                                                                                    |                                           |  |  |  |
| "POR LA CU                                                         | JAL SE CONCE                                             | EDEN VACACIONES CAUSADAS A UN FUNCIÓ                                                                                                    | NARIO"                                    |  |  |  |
| En uso de sus fac                                                  | ultades legales y                                        | en especial las que consagra el decreto No. 0087 del 2<br>2020 y,                                                                                                    | 7 de febrero de                           |  |  |  |
|                                                                    |                                                          | CONSIDERADO                                                                                                    |                                           |  |  |  |
| Que el señor JUAN<br>expedida en SIN Cl<br>dic. 2023 y se dese     | PABLO GUTIERI<br>IUDAD, tiene vac<br>empeña en el carg   | REZ, Identificado con la cédula de ciudadania No. 109:<br>aciones causadas por el periodo comprendido entre 4<br>jo GENERAL codigo y grado 00.                           | 23003156<br>mar. 2023 y 31                |  |  |  |
| Que la subsecretari<br>vacaciones a el refe<br>preceptuado en el l | ia de despacho d<br>erido Servidor Pú<br>Decreto 1045 de | el área de Talento Humano, conceptúo viable el otorga<br>blico y efectuó la liquidación correspondiente, de acuer<br>1978 y 1758 de 1997 en los siguientes términos:     | miento de las<br>do a lo                  |  |  |  |
| Salario Básico Mer                                                 | isual:                                                   | \$ 3500000.0                                                                                                    |                                           |  |  |  |
| Auxilio de Alimenta                                                | ición:                                                   | \$ 0.0                                                                                                    | \$ 0.0                                    |  |  |  |
| Subsidio de Transp                                                 | porte:                                                   | \$ 0.0                                                                                                    | \$ 0.0                                    |  |  |  |
| Bonificación por Se                                                | ervicios Prestado                                        | s (1/12): \$ 0.0                                                                                                    | \$ 0.0                                    |  |  |  |
| Salario Base de Li                                                 | (1/12).<br>quidación:                                    | 9<br>S                                                                                                    | 3<br>6                                    |  |  |  |
| Suluito Duse de El                                                 | quidación.                                               | •                                                                                                    |                                           |  |  |  |
|                                                                    |                                                          | RESUELVE                                                                                                    |                                           |  |  |  |
| ARTICULO 10                                                        | Concede<br>GUTIERI<br>expedida<br>2023.                  | er 15 dias habiles de vacaciones causadas a el señor J<br>₹EZ, identificado con la cédula de ciudadania No. 109<br>a en SIN CIUDAD a partir de 5 mar. 2023. Debe reinteg | UAN PABLO<br>23003156<br>rarse el 15 ene. |  |  |  |

# RESUMEN NÓMINA

Al dar clic sobre el reporte "Resumen Nómina" se despliega la siguiente vista.

| Resumen         | Nómina              |   |   |
|-----------------|---------------------|---|---|
| Area            |                     | ( | ٦ |
| Sección         |                     | ( | ٦ |
| Titulo          |                     |   |   |
| Notas           |                     |   |   |
| Observaciones   |                     |   |   |
| Ordenar Alfabét | icamente            |   |   |
| Acumulado Ord   | nario mas Adicional |   |   |

#### Para generar el reporte debe realizar los siguientes filtros

- Área.
- Sección
- Tiene 3 campos para digitar: Titulo, Notas, y Observaciones.
- Si requiere ordenar alfabéticamente debe marcar el check.
- Si requiere el acumulado ordinario más adicional debe marcar el check.

|            | OFICIAL DEMO<br>Nit. 8070023380<br>RESUMEN DE NÓMINA DEL PERIODO 06-2023 (1/1) ORDINARIO |                    |              |      |            |           |             |        |  |
|------------|------------------------------------------------------------------------------------------|--------------------|--------------|------|------------|-----------|-------------|--------|--|
| 03         | ADMINISTRATIVO                                                                           |                    |              |      |            |           |             |        |  |
| 02         | ADMINISTRATIVO                                                                           |                    |              |      |            |           |             |        |  |
| CODIGO     | EMPLEADO                                                                                 | DOCUMENTO          | BASICO       | DIAS | DEVENGADOS | DESCUENTO | NETO PAGADO | RECIBÍ |  |
| 1234567890 | ) ROBERTO ANTONIO PEREZ PEREZ                                                            | 1234567890         | 0.00         | 0    | 606,678.00 | 0.00      | 606,678.00  |        |  |
| TOTALES    | NÓMINA :                                                                                 |                    |              |      |            |           |             |        |  |
| TOTAL DEV  | VENGADOS 606,678.00                                                                      |                    |              |      |            |           |             |        |  |
| TOTALE S [ | DESCUENTO 0.00                                                                           |                    |              |      |            |           |             |        |  |
| ΝΕΤΟ Α ΡΑ  | AGAR 606,678.00                                                                          |                    |              |      |            |           |             |        |  |
| TOTAL A P  | AGAR SEISCIENTOS SEIS MIL SEISCIENTOS S                                                  | ETENTA Y OCHO PESC | <b>)</b> \$. |      |            |           |             |        |  |

## **RESUMEN PROVISIONES**

Al dar clic sobre el reporte "Resumen provisiones" se despliega la siguiente vista.

#### Resumen de Provisiones

| Area            | 03 - ADMINISTRATIVO | ٩            |
|-----------------|---------------------|--------------|
| Seccion         | 02 - ADMINISTRATIVO | ٩            |
| Tipo Provisión  | TODOS               | -            |
| Mostrar Por Ter | ceros               | $\checkmark$ |
| Una página por  | concepto            |              |

Este reporte genera las provisiones del mes de manera general o detallada. solicita diligenciar unos campos como:

- Área.
- Sección.
- Tipo de provisión:
- Si requiere visualizar los terceros debe marcar el check "mostrar por terceros".
- Si requiere una página por concepto debe marcar el check.

## OFICIAL DEMO VALIDACION OFICIAL 01-2023 (1/1) ORDINARIO

#### APORTES PATRONALES - PROVISION PARA PRESTACIONES

| CODIGO DEL CONCEPTO | CONCEPTO                                     | BASE         | VALOR                      |
|---------------------|----------------------------------------------|--------------|----------------------------|
| 2200                | PROVISION CESANTIAS                          | 3,500,000.00 | 291,667.00                 |
| 2201                | PROVISION INTERESES DE CESANTIAS             | 291,667.00   | 2,917.00                   |
| 2202                | PROVISION PRIMA DE SERVICIOS                 | 4,316,667.00 | 359,722.00                 |
| 2203                | PROVISION VACACIONES                         | 3,500,000.00 | 145,834.00                 |
| 2204                | PROVISION PRIMA DE NAVIDAD                   | 3,500,000.00 | 291,667.00                 |
| 2205                | PROVISION PRIMA VACACIONAL                   | 3,500,000.00 | 145,834.00                 |
| 2206                | PROVISION BONIFICACION POR SERVICIOS         | 1,225,000.00 | 102,084.00                 |
| 2207                | PROVISION BONIFICACION RECREACION VACACIONES | 233,333.00   | 19,445.00                  |
|                     |                                              | TOTALES      | 20,066,667.00 1,359,170.00 |

#### **RETENCION POR MES**

Este reporte genera un Excel en que refleja la información de los funcionarios a los que se le aplico retenciones durante el mes.

 A
 B
 C
 D
 E
 F
 G
 H
 I
 J
 K
 L
 M
 N
 O
 P
 Q

 CONTRATO
 NOMBRE
 CEDULA
 TOTAL\_INGRESOS
 PENSION
 SALUD
 APU
 VIVIENDA
 SALUD PREPAGADA
 DEPENDIENTE
 AFC
 OTRAS RENTAS EXCENTAS
 RENTA EXCENTA
 BASE GRAVABLE
 TOPE40
 BASE TOPE40
 PROCEDIMIENT

#### SOLICITUD DE DISPONIBILIDAD.

Al dar clic sobre el reporte "Solicitud de disponibilidad" se despliega la siguiente vista.

| Solicitud Disponibilidad |                              |              |   |  |  |  |  |
|--------------------------|------------------------------|--------------|---|--|--|--|--|
| Fecha                    | 30/06/2023                   |              |   |  |  |  |  |
| Dependencia              | 02 - TESORERIA MUNICIPAL     |              | ٩ |  |  |  |  |
| Area                     | 03 - ADMINISTRATIVO          |              | ٩ |  |  |  |  |
| Sección                  | 02 - ADMINISTRATIVO          |              | ٩ |  |  |  |  |
| Seg Social Patronal      |                              | Parafiscales |   |  |  |  |  |
| Incluir Seg Soo          | cial Patronal y Parafiscales |              |   |  |  |  |  |

Este reporte genera un Excel con la ejecución de la nómina, seguridad social patronal y parafiscales presupuestal. Se puede filtrar de la siguiente manera:

- Fecha.
- Dependencia
- área
- Sección.

| ≌tns     | itns gestion Financiera                                       |            |        |                        |                                         |                         |                |       |                           |  |
|----------|---------------------------------------------------------------|------------|--------|------------------------|-----------------------------------------|-------------------------|----------------|-------|---------------------------|--|
|          | SOLICITUD DE CERTIFICADO DE DISPONIBILIDAD PRESUPUESTAL - CDP |            |        |                        |                                         |                         |                |       |                           |  |
|          | DATOS GENERALES                                               |            |        |                        |                                         |                         |                |       |                           |  |
|          | Fecha De Solicitud                                            | 2023/01/31 | De     | ependencia Solicitante |                                         | 01 - SECRETARIO GENERAL |                |       |                           |  |
|          |                                                               |            |        | INFORM                 | ACIÓN DE LA SOLICITU                    | D                       |                |       |                           |  |
|          | Diligencia Oficina Solicitante                                |            |        |                        |                                         |                         |                |       | Diligencia<br>Presupuesto |  |
| Vigencia | Concepto                                                      | Código     | Fuente | Dimensión              | Producto (Catalogo<br>Programático DPN) | BPIN                    | Sección Nómina | Valor | № de<br>disponibilidad    |  |

#### TIRA DE PAGO

Al dar clic sobre el reporte "Tira de pago" se despliega la siguiente vista.

# Filtro Tira Pago

| Area         | 03 - ADMINISTRATIVO               | ٩            |
|--------------|-----------------------------------|--------------|
| Sección      | 02 - ADMINISTRATIVO               | ٩            |
| Contrato     | 010 / ROBERTO ANTONIO PEREZ PEREZ | ٩            |
| Vacaciones   |                                   | $\checkmark$ |
| Liquidacione | S                                 |              |

donde solicita realizar filtro de la siguiente manera:

- Área
- Sección
- Contrato
- Si requiere las tiras de pago de vacaciones o liquidaciones, se debe marcar el check.

| ⊇tns     | OFICIAL DEMO<br>8070023380                                               |                  | 04/03/2<br>REGIST | 023 9:41:10 AM<br>RO DE CALIDAD |
|----------|--------------------------------------------------------------------------|------------------|-------------------|---------------------------------|
|          | COMPROBANTE DE PAGO                                                      | <b>DE ΝΟΜΙΝΑ</b> | TIR R             | EG CALIDAD                      |
| EMPLEADO | 11111111166 - TERCERO DE VALIDACION SAS                                  | DE NOMINA        |                   |                                 |
| CARGO    | GENERAL                                                                  |                  | PERÍODO           | 01-2023 (1/1)<br>ORDINARIO      |
| ÁREA     | GENERAL                                                                  |                  | SUELDO BÁSICO     | 5,000,000                       |
| SECCIÓN  | GENERAL                                                                  |                  | FECHA INGRESO     | 01/05/2022                      |
| CÓDIGO   | CONCEPTO                                                                 | DEVENGADOS       | DESCUENTOS        | SALDO / BASE                    |
| 1001     | SUELDO BASICO (30 días)                                                  | 5,000,000        | )                 | 5,000,000                       |
| 2000     | SALUD EMPLEADO (COOMEVA EPS)                                             |                  | 200,000           | 5,000,000                       |
| 2010     | FONDO DE PENSIONES (AFP) (PROTECCION FONDO DE<br>PENSIONES OBLIGATORIAS) |                  | 200,000           | 5,000,000                       |
| 2030     | FONDO SOLIDARIO DE PENSIONES (FSP) (1.0%)                                |                  | 50,000            | 5,000,000                       |
| 2045     | CRÉDITO O LIBRANZA ( RIVERO LOPEZ GISELA) (8/10)                         |                  | 560,000           | 1,010,000                       |
| 2045     | CRÉDITO O LIBRANZA ( PEREZ GOMEZ ALVARO CAMILO) (7/10                    | )                | 150,000           | 450,000                         |
| 2049     | CUOTA SINDICAL (ASINORT ORGANIZACION SINDICA) (10.00%                    | )                | 116,000           |                                 |
|          | TOTAL                                                                    | ES 5,000,000     | 1,276,000         |                                 |
| BANCO    |                                                                          |                  | MONT              | O CON SIGNADO                   |
| CUENTA   |                                                                          |                  |                   | 3,724,000                       |

#### **INFORMES**

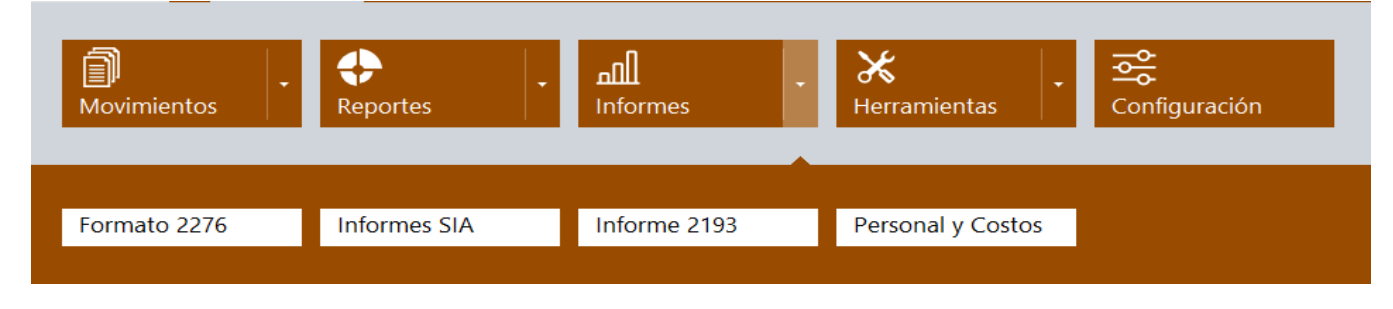

#### **INFORME 2276**

Al dar clic sobre el informe "2276" se despliega la siguiente vista.

# Exogena 2276

| Fecha Inicial     | 01/01/2022     | Fecha Final | 31/12/2022 | и и<br>1   |
|-------------------|----------------|-------------|------------|------------|
| Fecha Certificado | 31/05/2023     |             |            | и – и<br>1 |
| Ciudad            | 54001 - Cúcuta |             |            | ٩          |

Permite generar el formato 2276 de Exógena de nómina donde genera automático en un Excel.

|   | Entidad<br>Informante | Tipo de<br>documento del<br>beneficiario | Número de<br>identificación del<br>beneficiario | Primer<br>Apellido del<br>beneficiario | Segundo Apellido<br>del beneficiario | Primer Nombre<br>del beneficiario | Otros Nombres del<br>beneficiario | Dirección del beneficiario | Departamento<br>del beneficiario | Municipio del<br>beneficiario | País del<br>beneficiario | Pagos por Salarios | Pagos por<br>emolumentos<br>eclasiásticos | Pagos realizados<br>con bonos<br>electrónicos o de<br>papel de servicio, | Pagos por<br>alimentación<br>mayores a 41 UVT | Pagos por<br>honorarios | Pagos por<br>servicios | Pago<br>comi |
|---|-----------------------|------------------------------------------|-------------------------------------------------|----------------------------------------|--------------------------------------|-----------------------------------|-----------------------------------|----------------------------|----------------------------------|-------------------------------|--------------------------|--------------------|-------------------------------------------|--------------------------------------------------------------------------|-----------------------------------------------|-------------------------|------------------------|--------------|
| 1 | 1                     | 13                                       | 11111111166                                     | VALIDACION                             | SAS                                  | TERCERO                           | DE                                | AV PRIMERA CALLE 2         | 54                               | 001                           | 169                      | 35526463.0         | 0                                         | 0                                                                        | 0                                             | 0                       | 0                      |              |

#### **INFORME SIA**

Al dar clic sobre el informe "2276" se despliega la siguiente vista.

Informes SIA

Opciones

| Fecha Inicial | 01/01/2022                 |              |
|---------------|----------------------------|--------------|
| Fecha Final   | 31/12/2022                 |              |
| Ruta          | C:\USERS\EC.SUAREZ\DESKTOP | Þ            |
| Formatos      |                            |              |
| F14A1_AGR     |                            | $\checkmark$ |
| F14A2_AGR     |                            | $\checkmark$ |
| F14A3_AGR     |                            | $\checkmark$ |
| F14A4_AGR     |                            | $\checkmark$ |
| F14A5_AGR     |                            | $\checkmark$ |
|               |                            |              |

Esta información refleja las novedades y la distribución del personal, además, de los gastos que representaron para la entidad en el periodo rendido a través de 5 secciones, este informe se puede filtrar por fecha y se debe registrar la ruta para que lo genere.

#### **INFORME 2193**

Al dar clic sobre el informe "2193" se despliega la siguiente vista.

| Informe 2193            |                  |              |
|-------------------------|------------------|--------------|
| Selecciona el Trimestre | Primer Trimestre | -            |
| Informe Detallado       |                  | $\checkmark$ |

Se puede seleccionar por trimestre y si se desea detallado o general.

| 4  | A  | В               | С      | D              | E            | F       | G      | н          | 1.1         | 1        | К       | L     | м                 | N                | 0                                     | P                 | Q                 | R                 | s            |
|----|----|-----------------|--------|----------------|--------------|---------|--------|------------|-------------|----------|---------|-------|-------------------|------------------|---------------------------------------|-------------------|-------------------|-------------------|--------------|
| 1  | 0  | 1               | 2      | 3              | 4            | 5       | 6      | 7          | 8           | 9        | 10      | 19    | 20                | 21               | 22                                    | 23                | 24                | 25                | 26           |
| 2  |    |                 |        |                |              |         |        |            |             |          |         |       |                   |                  |                                       |                   |                   |                   |              |
| 3  |    | PROYECTO DE     | REORGA | NIZACIO        | N DEL RECUI  | RSO HU  | MANO   | PLANTA PAP | RA APS      |          |         |       |                   |                  |                                       |                   |                   |                   |              |
| 4  |    |                 | Muni   | cipio TNS      | S PRIMER TR  | IMESTR  | E 2023 |            |             |          |         |       |                   |                  |                                       |                   |                   |                   |              |
| 5  |    |                 |        | 01/01/         | 2023 al 31/0 | 03/2023 |        |            |             |          |         |       |                   |                  |                                       |                   |                   |                   |              |
| 6  |    |                 |        |                |              |         |        |            |             |          |         |       |                   |                  |                                       |                   |                   |                   |              |
| 7  |    |                 | DE     | NOMINA         | ACION        |         |        |            |             |          | ASIGNA  | CION  |                   |                  |                                       |                   |                   |                   |              |
| 8  | NO | NOMBRE          | CARGO  | N./H.<br>MPIO. | VACANTE      | NIVEL   | TIPO   | OCUPAC.    | CLASIFICAC. | INSCRITO | MENSUAL | TOTAL | BXS y Retroactivo | PXV Retroactivos | Vacaciones Imdemnizadas Retroacctivos | PXS Retroacctivos | PXN Retroacctivos | BXR Retroacctivos | Prima de Ant |
| 10 |    | ADMINISTRATIVOS |        |                |              |         |        |            |             |          |         |       |                   |                  |                                       |                   |                   |                   |              |

#### PERSONAL Y COSTOS

Al dar clic sobre el informe "personal y costos" se despliega la siguiente vista.

Informes de Personal y Costos de planta

| Fecha inicial | 01/01/2022 |              |
|---------------|------------|--------------|
| Fecha final   | 31/12/2022 |              |
| Mostrar Depe  | ndencia    | $\checkmark$ |

Genera un bloc de notas unificando la información por nivel, cargo, dependencia, tipo de nombramiento y grado.

| s |      | 10112 | 2022 PERSONAL Y COSTOS DE PLANTA      |     |   |    |    |             |         |      |      |      |      |      |      |       |
|---|------|-------|---------------------------------------|-----|---|----|----|-------------|---------|------|------|------|------|------|------|-------|
| ñ | 90   | 000   |                                       | NA  | 3 | 25 | VØ | A A         | 0       | A    | A    | 0    | A    | 0    | 0    | 0     |
| D | 1.06 | 001   | GERENCIA VALIDACION-                  | 105 | 3 | 5  |    | 26235918.98 | 0.00    | 0.00 | 0.00 | 0.00 | 0.00 | 0.00 | 0.00 | 67824 |
| D | 00   | 002   |                                       |     |   | 22 |    | 25619329.36 | 5290045 | 5.00 | 0.00 | 0.00 | 0.00 | 0.00 | 0.00 | 0.00  |
| D | 1.08 | 003   | Prof. Especializ. Código 222 Grado 04 |     | 0 | 18 |    | 40325495.00 | 0.00    | 0.00 | 0.00 | 0.00 | 0.00 | 0.00 | 0.00 | 67824 |
| D | 00   | 004   | GENERAL                               |     |   | 7  |    | 21933360.76 | 0.00    | 0.00 | 0.00 | 0.00 | 0.00 | 0.00 | 0.00 | 31979 |
| D | 1.08 | 005   | CONTADOR                              |     | 0 | 1  |    | 3652777.79  | 0.00    | 0.00 | 0.00 | 0.00 | 0.00 | 0.00 | 0.00 | 0.00  |
| D | 1.12 | 006   | AUXLIAR ADMIN                         |     | 0 | 1  |    | 0.00 0.00   | 0.00    | 0.00 | 0.00 | 0.00 | 0.00 | 0.00 | 0.00 | 0.00  |
|   |      |       |                                       |     |   |    |    |             |         |      |      |      |      |      |      |       |

## **HERRAMIENTAS**

## **CALCULAR % DE RETENCION PROCESO 2**

En el periodo de enero y julio, con esta herramienta se puede determinar el nuevo porcentaje de retención en la fuente para los empleados que estén parametrizados en tipo de retención procedimiento 2.

#### **DISTRIBUCION CONTABLE**

Al dar clic sobre la herramienta "distribución contable" se despliega la siguiente vista.

|     |                                                               | Importar Distribución Contable                          |   |   |  |  |  |  |  |
|-----|---------------------------------------------------------------|---------------------------------------------------------|---|---|--|--|--|--|--|
|     | Ruta Archivo                                                  |                                                         |   | 8 |  |  |  |  |  |
|     |                                                               |                                                         |   |   |  |  |  |  |  |
|     |                                                               | Sistema preparado para importar la Distribucion Contabl | e |   |  |  |  |  |  |
|     |                                                               |                                                         |   |   |  |  |  |  |  |
| lan | nual de lleuarie Portal TNS Oficial – Módulo Nómina Página 36 |                                                         |   |   |  |  |  |  |  |

Esta herramienta permite cargar una plantilla, donde se puede parametrizar el Código del contrato, centro de costos, área y el porcentaje de la distribución de costos.

| CODIGO CONTRATO | CENTRO DE COSTOS  | AREA | PORCENTAJE |
|-----------------|-------------------|------|------------|
| 015             | 000 - CHINACOTA   |      | 50.00      |
| 015             | 0002 - RAGONVALIA |      | 50.00      |

#### **IMPORTAR NOVEDADES**

Al dar clic sobre la herramienta "Importar novedades" se despliega la siguiente vista.

| Importar Noved        | lades Individuales |   |            |
|-----------------------|--------------------|---|------------|
| Ubicación del Archivo |                    | - | Estructura |

Se da clic en imp. novedades donde despliega una vista que permite descargar la plantilla de la estructura en Excel por la cual se puede subir novedades individuales al contrato de cada empleado.

|   | А                | В     | С               | D                      | E                        | F                    | G             | Н                                     | I.            |
|---|------------------|-------|-----------------|------------------------|--------------------------|----------------------|---------------|---------------------------------------|---------------|
| 1 | TIPO NOVEDAD (1) | FECHA | CÓDIGO CONTRATO | CÓDIGO CONCEPTO NÓMINA | CÓDIGO TERCERO DEDUCIBLE | NOMBRE DEL DEDUCIBLE | OBSERVACIONES | PERIOCIDAD (0 TEMPORAL /1 INDEFINIDA) | SALDO NOVEDAD |
| 2 |                  |       |                 |                        |                          |                      |               |                                       |               |
| 3 |                  |       |                 |                        |                          |                      |               |                                       |               |
|   |                  |       |                 |                        |                          |                      |               |                                       |               |

#### **MAYORAR SUELDOS**

Al dar clic sobre la herramienta "mayorar sueldos" se despliega la siguiente vista.

| Ajustar S      | ueldos                              |        |   |
|----------------|-------------------------------------|--------|---|
| Valor de Ajus  | te                                  |        |   |
| Seleccione     | ● Porcentaje<br>○ Valor Fijo        | 10.000 |   |
| Aplicar En     |                                     |        |   |
| Seleccione     | ● Sueldo Básico<br>○ Sueldo Encargo |        |   |
| Filtros        |                                     |        |   |
| Cargo          | 00 - GENERAL                        |        | ٩ |
| Area           | 03 - ADMINISTRATIVO                 |        | ٩ |
| Sección        | 02 - ADMINISTRATIVO                 |        | ٩ |
| Básico Inicial | 0.00                                |        |   |
| Básico Final   | 99,999,999.00                       |        |   |

Sirve para ajustar los sueldos de manera masiva y se puede realizar por porcentaje o valor fijo; aplicar en sueldo básico o por encargo, de igual forma se puede aplicar por cargo área, sección y rango de sueldo, como se muestra en la imagen.

# TRASMITIR NÓMINA ELECTRÓNICA

Al dar clic sobre la herramienta "transmitir NEL" se despliega la siguiente vista.

| Enviar Nómir        | na Electrónica      |   |                        |                     |          |
|---------------------|---------------------|---|------------------------|---------------------|----------|
| Filtros             |                     |   |                        |                     |          |
| Tipo Nómina         | Nómina electrónica  | • | Empleado               |                     |          |
| Área Administrativa | 03 - ADMINISTRATIVO | ٩ | Sección Administrativa | 02 - ADMINISTRATIVO |          |
|                     |                     |   |                        |                     |          |
|                     |                     |   |                        |                     |          |
|                     |                     | ( | 0%                     |                     |          |
|                     |                     |   | Expor                  | tar Datos Enviar    | Cancelar |

Esta opción sirve para realizar el envío de nómina electrónica se da clic en transmitir NEL donde despliega una ventana que permite enviar la nómina electrónica con filtros si es por empleado o por área y sección.

**Nota:** Si se va a realizar el envío masivo de la nómina no se llena ningún campo, se da clic en el botón "ENVIAR".

#### CONFIGURACION.

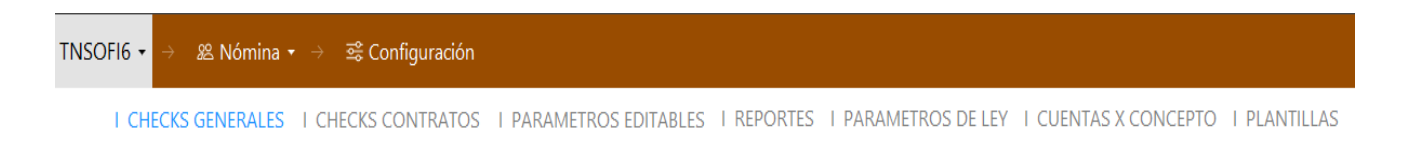

#### **CHECK GENERALES**

Esta opción permite configurar la nómina de manera general.

| DESCRIPCIÓN                                                 | ~            |
|-------------------------------------------------------------|--------------|
| Intereses cesantias pagados en año fiscal para cir          | $\checkmark$ |
| Cesantias consignadas en año fiscal para cir                | $\checkmark$ |
| No redondear dias de vacaciones en liquidacion              | $\checkmark$ |
| Calcular prima de servicios para bogotá                     | $\checkmark$ |
| Pagar dia 31 en vacaciones                                  | $\checkmark$ |
| Generar incapacidades y licencias con concepto de tesoreria | $\checkmark$ |
| Causar al tercero entidad en incapacidades y licencias mat  | $\checkmark$ |
| Descontar seguridad social sobre valor de vacaciones        | $\checkmark$ |

## **CHECK CONTRATOS**

Esta opción permite configurar la nómina de manera detallada en cada contrato.

| DESCRIPCIÓN                             | FORMATO  | •            |
|-----------------------------------------|----------|--------------|
| Prima de servicios anual en liquidación | LOGICO   | $\checkmark$ |
| 15 puntos                               | LOGICO   | $\checkmark$ |
| Pertenece a sindicato                   | LOGICO   | $\checkmark$ |
| Porcentaje gastos de representacion     | NUMERICO | $\checkmark$ |
| Recibe gastos de representacion         | LOGICO   | $\checkmark$ |
| No recibe subsidio de alimentación      | LOGICO   | $\checkmark$ |
|                                         |          |              |

## PARAMETROS EDITABLES

Esta opción permite configurar la nómina de manera general en formato texto o número y selección de tablas.

| DESCRIPCIÓN                                              | FORMATO  | VALOR       |
|----------------------------------------------------------|----------|-------------|
| Porcentaje ibc prestaciones sociales cesantias y prima   | NUMERICO | 8.33        |
| Porcentaje ibc prestaciones sociales intereses cesantias | NUMERICO | 12          |
| Porcentaje ibc prestaciones sociales vacaciones          | NUMERICO | 4.17        |
| Dias de trabajo desde casa para toda la empresa          | NUMERICO | 0           |
| Codigo administradora de riesgos profesionales           | TEXTO    | 14-23       |
| Cuenta de la empresa para debitar pagos de la nómina     | TEXTO    | 81683603791 |
| Reportes - ciudad                                        | TEXTO    |             |

## **REPORTES**

Esta opción permite configurar las firmas con el cargo, estas salen en todos los reportes, Reviso 1, revisó 2, aprobó y elaboró, se puede incluir la firma en formato imagen.

| FIRMAS REPOR | ES          |                          |
|--------------|-------------|--------------------------|
| REVISÓ 1     |             |                          |
| Nombre       | KARLA LASSO | Img. (200x100) Max. 50KB |
| Cargo        |             |                          |
| REVISÓ 2     |             |                          |
| Nombre       |             | Img. (200x100) Max. 50KB |
| Cargo        |             |                          |

Para insertar la imagen le da clic derecho en la imagen en la opción abrir y este abre una ventana donde puede buscar la imagen a cargar.

r

| Img. (2 | ж         | Cortar                 |
|---------|-----------|------------------------|
|         | Ď         | Copiar                 |
|         | Ē         | Pegar                  |
|         | $\times$  | Eliminar               |
|         | -         | Abrir                  |
|         | <u>°0</u> | Tomar imagen de cámara |
|         |           | Guardar                |

# PARAMETROS DE LEY

En esta opción se puede visualizar la información de ley, según el año que este en vigencia como lo es: salario mínimo legal vigente, subsidio de transporte, UVT, porcentaje de IBC salud trabajador, porcentaje de IBC salud patronal, porcentaje de IBC pensión trabajador, porcentaje de IBC pensión patronal, entre otros.

| DESCRIPCIÓN                                                      | VALOR   |
|------------------------------------------------------------------|---------|
| Salario minimo legal año 2023                                    | 1160000 |
| Subsidio de transporte año 2023                                  | 140606  |
| Tope derecho a subsidio transporte año 2023                      | 2320000 |
| Uvt año 2023                                                     | 42412   |
| Subsidio de alimentación año 2022 - decreto 473 de 2022          | 72749   |
| Tope de subsidio de alimentación año 2022 - decreto 473 de 2022  | 2039955 |
| Tope de bonificación por servicio año 2022 - decreto 473 de 2022 | 2039955 |

## CUENTAS POR CONCEPTO

Esta opción permite realizar la parametrización de cuentas por concepto que se puede clasificar por área, sección o centro de costo, se asigna la configuración contable y en la parte de presupuesto puede asignarse por concepto de tesorería o rubro; También se cuenta con la herramienta importar la cual mediante una estructura de Excel se puede realizar la parametrización contable y presupuestal.

#### Cuentas x Concepto

| Concepto              | 1010 - SUBSIDIO DE TRANSPORTE              | ٩ |
|-----------------------|--------------------------------------------|---|
| Area Administrativa   | 00 - GENERAL                               | ٩ |
| Cuenta Débito         | 510123.01 - Auxilio de Transporte          | ٩ |
| Cuenta Crédito        | 251101.01 - Nomina por pagar               | ٩ |
| Presupuesto           |                                            |   |
| Concepto Tesorería    |                                            | ٩ |
| Rubro                 | 2.1.1.01.01.001.05 / Auxilio de transporte | ٩ |
| Información del Rubro |                                            |   |
| Unidad Ejecutora:     | 1 - ADMINISTRACIÓN CENTRAL                 |   |
| Producto:             | 00 - SIN PRODUCTO                          |   |
| Fuente Recurso:       | 00 - RECURSO PROPIOS                       |   |
| Dane:                 | 00 - SIN PRODUCTO DANE                     |   |
| BPin:                 | 20220511 - CODIGO BP                       |   |
| Atributo:             | 00 - SIN ATRIBUTO                          |   |

# **PLANTILLAS**

Es una herramienta que genera una plantilla para diseñar su propia resolución de vacaciones; Al dar clic en ayuda se descarga un Word que sirve guía con algunos campos requeridos, al tener la resolución terminada, por esta herramienta se puede cargar, en la opción de archivo y mirar el reporte en la ruta reportes - resolución vacaciones.

I CHECKS GENERALES I CHECKS CONTRATOS I PARAMETROS EDITABLES I REPORTES I PARAMETROS DE LEY I CUENTAS X CONCEPTO I PLANTILLAS

| Plantilla | VACACIONES           |          | • |
|-----------|----------------------|----------|---|
| Archivo   | MANUALETIQUETAS.DOCX | <b>b</b> | ۲ |